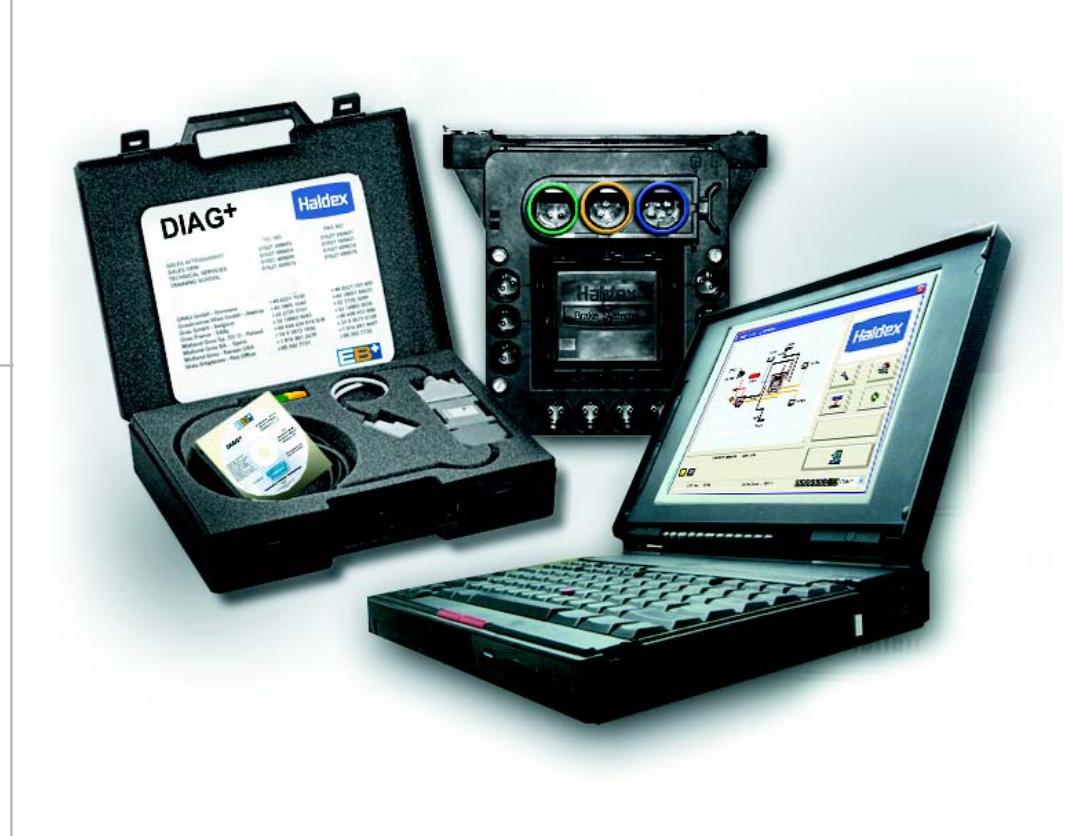

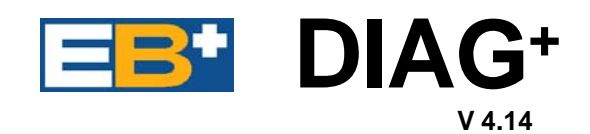

# **USER GUIDE**

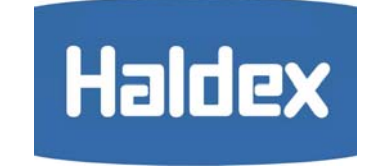

GB

000 700 255 / 07.05. / Redditch

### Contents

| Introduction                                                                                                    | Page 2                                                                                                    |
|----------------------------------------------------------------------------------------------------|----------------------------------------------------------------------------------------------------|
| Minimum System Specification                                                                                                    | Page 2                                                                                                    |
| Installation<br>The hardware<br>The software                                                                                                    | Page 3                                                                                                    |
| Running DIAG <sup>+</sup><br>Connections - Semi, Centre axle Trailers<br>Connections - Full Trailers<br>Secondary Displays<br>Setting system parameters<br>ECU Configuration<br>Load Plate Data entry<br>- Semi, Centre axle Trailers<br>Load Plate Data entry - Full Trailers<br>Setting Auxiliaries<br>Setting Auxiliaries<br>Setting Wheel Scaling<br>Test for Number of Teeth<br>Lamp Settings<br>Info - Trailer Information | Page 4<br>Page 5<br>Page 6<br>Page 7<br>Page 7<br>Page 10<br>Page 11<br>Page 12<br>Page 17<br>Page 17<br>Page 18 |
| Save the ECU Parameters<br>Load plate label<br>- Semi Centre axle and Full Trailers                                                                                                    | Page 19<br>Page 20                                                                                               |
| Setting the Trailer EBS warning lamp                                                                                                    | Page 21                                                                                                    |
| Reading/deleting diagnostic codes<br>Reading Extended DTC's<br>Reading Lining Wear Sensor<br>Reading Modification Record                                                                                                    | Page 22<br>Page 23<br>Page 24<br>Page 25                                                                         |
| Reading system pressures, speeds and voltage                                                                                                    | Page 26                                                                                                    |
| End-Of-Line Test Procedure                                                                                                    | Page 27                                                                                                    |
| End-of-Line Test Report                                                                                                    | Page 30                                                                                                    |
| Diagnostics Trouble Codes (DTC)                                                                                                    | Page 31                                                                                                    |
| Troubleshooting                                                                                                    | Page 34                                                                                                    |

With **DIAG**<sup>+</sup> you can use a standard personal computer to read and delete diagnostic codes, program vehicle parameters and End-of-line-Test the **EB**<sup>+</sup> system. The PC Interface pod is the hardware to allow communications between a standard PC and a number of diagnostic interfaces. Connections to the PC interface are done through a 9 to 25 way cable connecting to the RS232 port on the computer and a additional cable connecting the diagnostic interface pod to the ECU. A USB to Serial converter can be used - recommended type 'Roline' (RS 450-3238). The vehicle parameter data is stored inside the EB<sup>+</sup> ECU.

It will remain intact even after electrical power is removed from the **EB**<sup>+</sup> system.

#### NB: EB<sup>+</sup> Interface Pod is different to the Interface Pod as used on MODAL / MODULAR ABS systems.

# Minimum system specification

The minimum PC or Laptop specification to run the **DIAG**<sup>+</sup> package is as follows:

| • | Processor -  | 486 or above          |
|---|--------------|-----------------------|
|   | RAM -        | 8 Megabytes           |
|   |              | (16 recommended)      |
|   | Hard Drive - | 20 Megabytes          |
|   | Monitor -    | 640 x 480 VGA Minimum |
|   |              |                       |

MS Windows 95, 98, ME, XP, NT and 2000

In addition to the above, a CD drive is required for software installation and COM serial port required to connect to the interface pod.

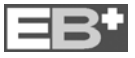

Halde

### The hardware

The **DIAG**<sup>+</sup> Interface kit is comprised of the PC Interface pod, together with its connecting cables and a transit case.

The pod is provided with a multi function LED to confirm correct function of the unit as follows:

- Red: To indicate that 24V power is connected to the **EB**<sup>+</sup> ECU.
- Green: To indicate data is being transmitted.

NB: During connection the Red and Green alternate.

### Installation Option 1

Gently push the plug **'1'** into the COM port socket on the back of your PC or Laptop and tighten the screws. Push the GREEN plug **'2'** into the **EB**<sup>+</sup> ECU socket marked 'DIAG'.

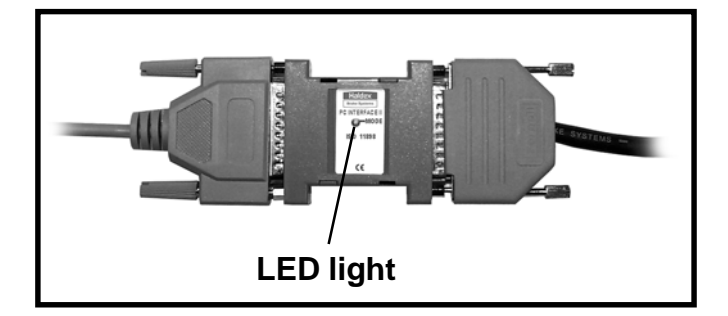

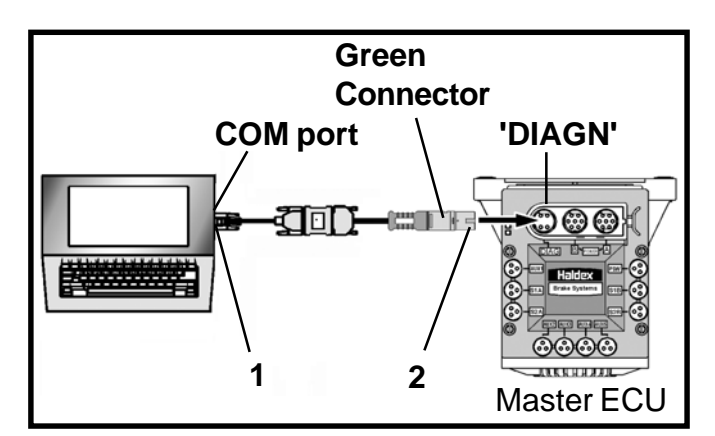

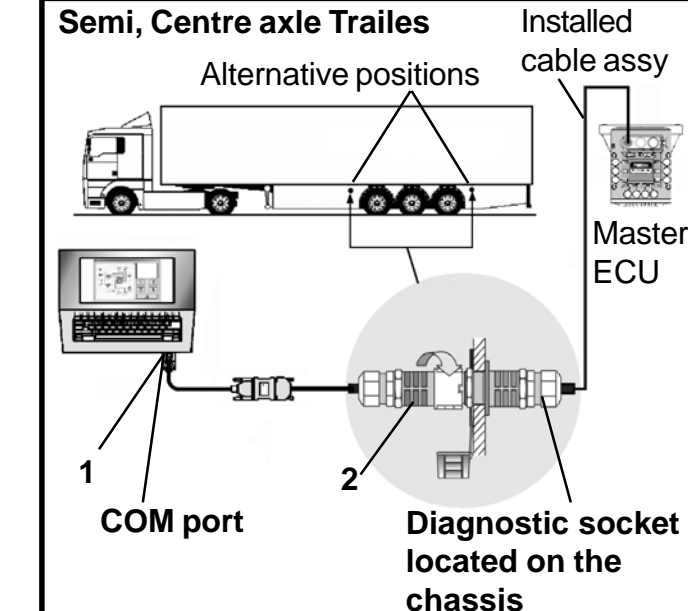

The files are installed in the PC folder :

C:\Program Files\Haldex\Diag+

Also Sub folders are installed as follows : C:\Program Files\Haldex\Diag+\DTC Reports C:\Program Files\Haldex\Diag+\ECU Setup files C:\Program Files\Haldex\Diag+\EOLT Reports Installation is now complete.

Please keep your installation software in a safe place in case you need to reinstall at any point.

### Installation Option 2

Gently push the plug '1' into the COM port socket on the back of your PC or Laptop and tighten the screws. Push plug '2' into the EB<sup>+</sup> Diagnostic socket located on the chassis.

Power the **EB**<sup>+</sup> system from an external 24V supply and the LED light on the interface pod should now be on, coloured red. If it is not, please check your connections and try again.

### The software

NB: It is possible to install the software without connecting the DIAG<sup>+</sup> hardware although no data will be available.

Switch on your machine and enter into the desktop mode of your PC. Insert the **DIAG**<sup>+</sup> CD into your PC. Follow the on screen instructions to install the program in the relevant Language.

**NB:** For DIAG<sup>+</sup> to work, your EB<sup>+</sup> system MUST be connected and powered by an ISO7638 power supply.

# Haldex

18

19

20

28 25

21

23

24

## ECU Connections - Semi, Centre axle Trailes

Minimum

required for a

2S/2M system

Make all required connections to the ECU

- **3** Power supply ISO7638......**4** Pressure switch PSW.......
- **5** Sensor S1A.....
- 6 Sensor S1B.....
- **7** Sensor S2A
- 8 Sensor S2B
- 9 AUX1
- 10 AUX2
- 11 AUX3 See page 12 for Options
- 12 AUX4
- **13** AUX5
- 14 Backup power supply ISO1185 (24N)

**NB:** It is possible to use the DIAG<sup>+</sup> software to set the ECU parameters with only the power supply ISO7638 connected, i.e. without any other connections 4 to 14, but diagnostic codes will be logged and will require to be deleted on final vehicle installation.

Power up the **EB**<sup>+</sup> ECU. During the self-check procedure the system displays the following functions:

- 1 The Trailer EBS warning lamp comes ON and stays ON.
- 2 One audible cycle is produced by the EPRV's (EBS valves).

At the same time the LED on the PC interface pod will illuminate 'RED/GREEN' to show that it is receiving a power supply from the ECU.

Enter into the **DIAG**<sup>+</sup> program by the short-cut icon **'15'** created on your desktop. The following 'Normal' screen **'16'** should appear (See page 6 for secondary main screen displays).

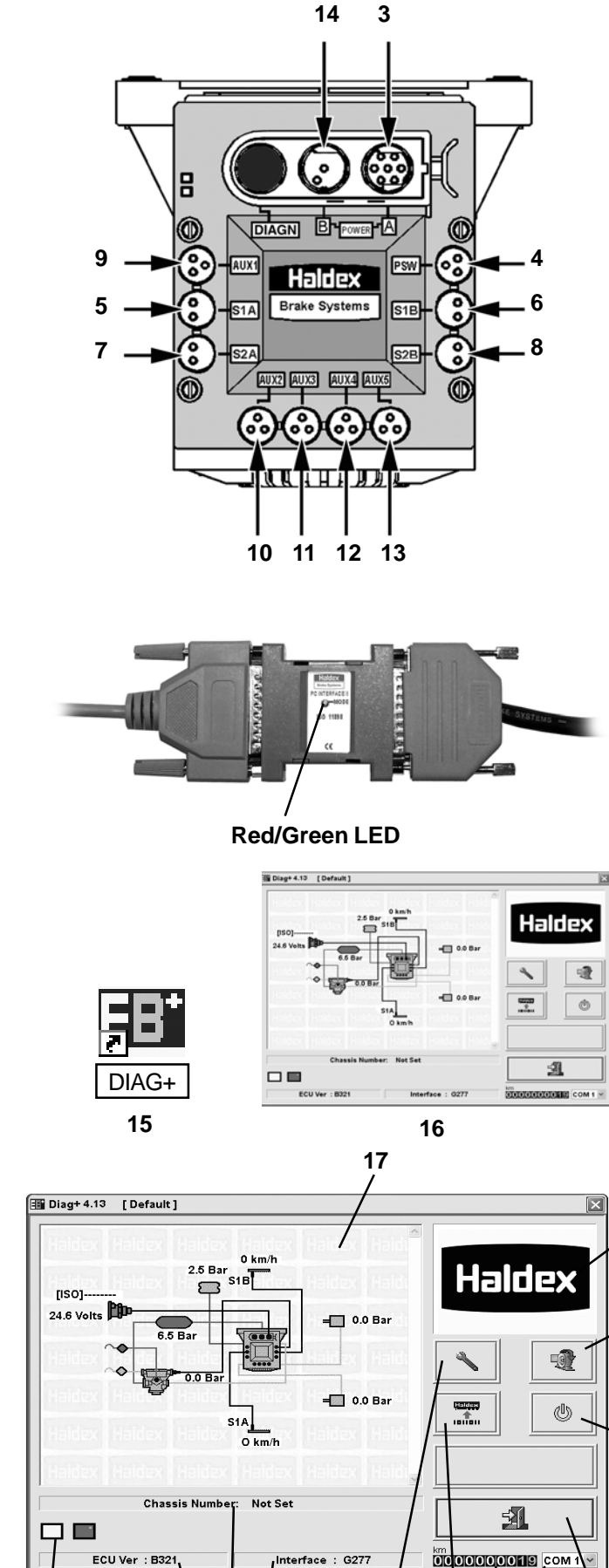

### Understanding the main screen display

- 17 Browser window (e.g., EB+ System layout (EOLT))
- 18 Video screen
- 19 'End-of-line Test' (EOLT) procedure
- 20 Reset the ECU
- 21 Exit the DIAG<sup>+</sup> program
- 22 Cab Lamp (Pin 5 ISO7638) indicator
- 23 Read, Setup and Program the ECU
- 24 Read/Delete Diagnostic Trouble Codes (DTC)

22

27 29 26

- 25 PC connection port indication
- 26 Interface Version number
- 27 EB+ ECU Version number
- 28 Odometer reading (Total distance) and
- 29 Chassis Number

### ECU Connections - Full Trailers

Make all required connections to the Master ECU

Power supply ISO7638...... 3 -4 -Interconnecting cable..... 5 -Pressure switch PSW...... Minimum 6 -Sensor S1A..... required for a 7 -Sensor S1B..... 4S/3M system Sensor S2A..... 8 -9 -Sensor S2B..... 10 -AUX1 11 -AUX2 See page 7 for Options 12 -AUX3 AUX4 13 -14 -AUX5 - Not Available

Make connection to the Slave ECU

4 - Interconnecting cable..... Minimum required

**NB:** It is possible to use the DIAG<sup>+</sup> software to set the ECU parameters with only the power supply ISO7638 and Interconnection cable (Master to Slave ECU) connected, i.e. without any other connections 5 to 14, but diagnostic codes will be logged and will require to be deleted on final vehicle installation.

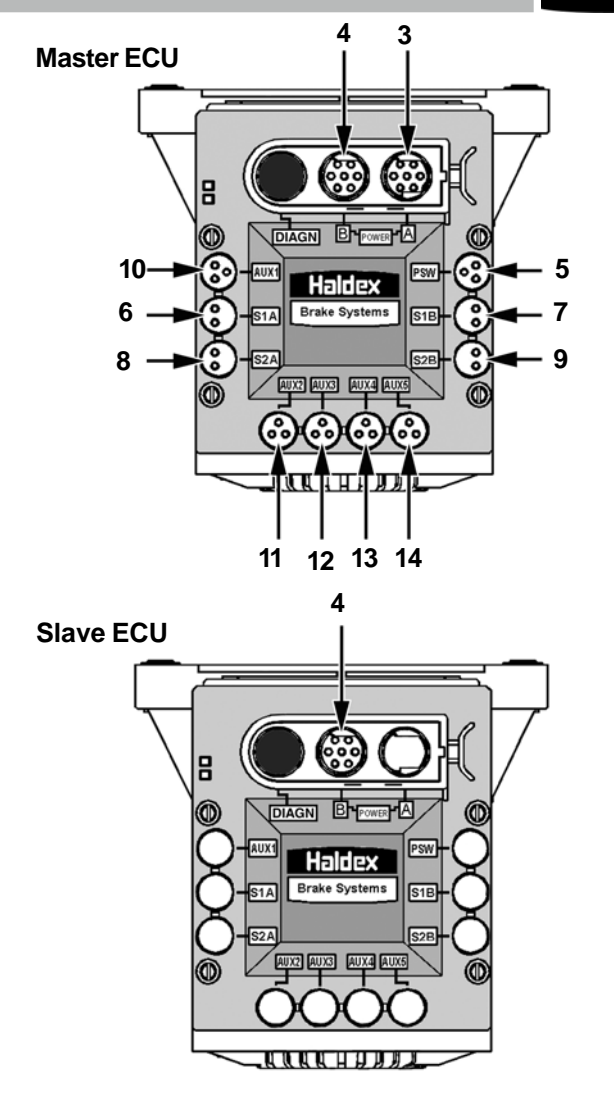

On entering into the **DIAG**<sup>+</sup> program the following 'Normal' screen should appear appear (See page 6 for secondary main screen displays).

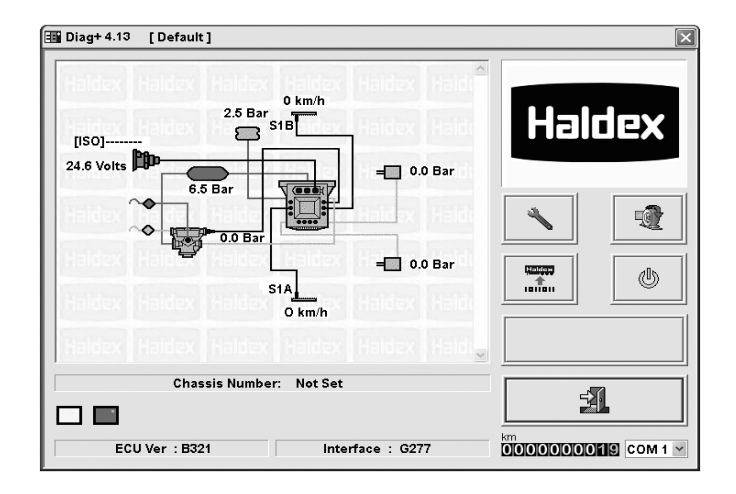

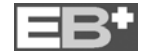

### Secondary main screen displays

A flashing 'Warning' symbol indicates EB+ system warning. This alternates with the following symbols:-

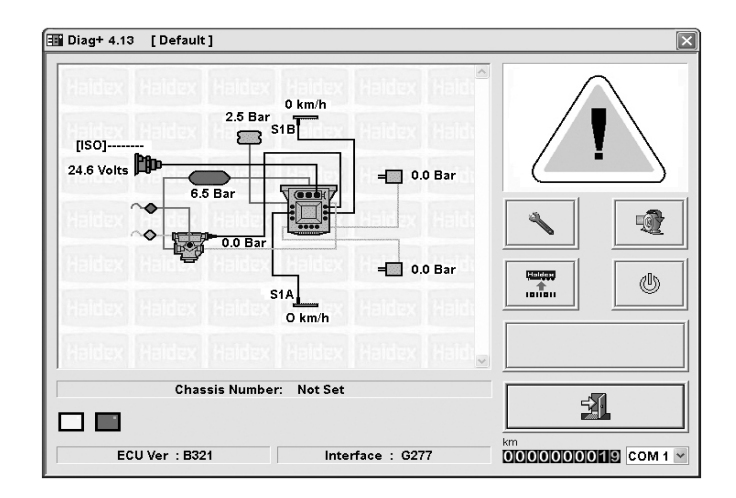

A flashing 'Spanner' symbol. This indicates presence of a **'Active'** Diagnostic Trouble Code.

Click on button

'24' to Read/Delete DTC.

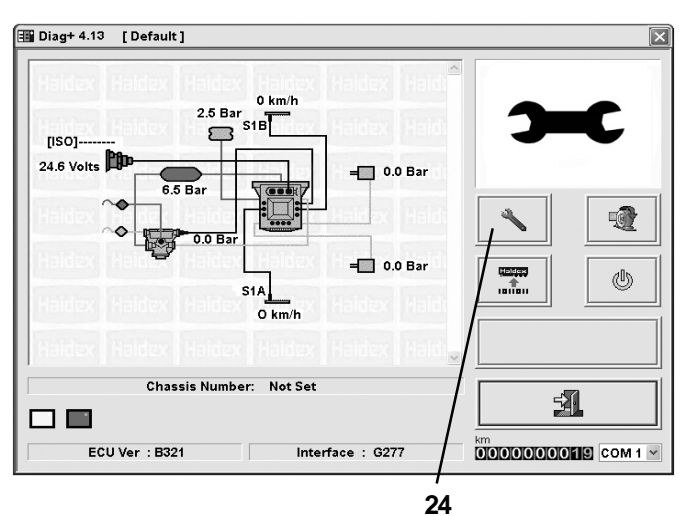

A flashing 'Gauge' symbol. This indicates the reservoir pressure is below 4.5 bar.

**NB:** End of line Test reservoir pressure requires to be 1 bar above laden brake output pressure to the Trailer.

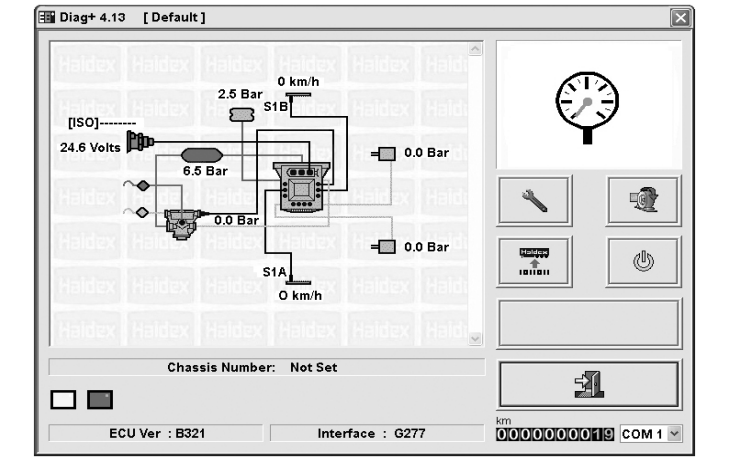

Click button '23' Read, Setup and Program the ECU The following screen will appear.

### Understanding the screen display

- 30 -Read ECU Configuration from disc NB: To read this file you must enter the 'Edit' ECU parameters section (32).
- Read Configuration info. from ECU 31 -NB: To read this file you must enter the 'Edit' ECU parameters section (32).
- Edit ECU parameters and Configuration 32 -
- 33 -Save ECU Configuration to disc
- Program ECU with current Configuration info. 34 -
- 35 -Print current ECU Configuration information -Load Plate
- OK Exit the 'Program ECU' menu 36 -

To edit the ECU parameters and Configuration click on button '32'.

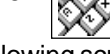

The following screen will appear.

### Understanding the screen display

- Setup the ECU configuration and layout 37 -
- 38 -Setup loadplate configuration
- 39 -**Display trailer information**
- 40 -Setup aux configuration data
- 41 -Setup wheelscale configuration
- Setup lamp flash configuration 42 -
- 43 -OK - Exit the ECU setup

#### **ECU Configuration** Click on button '37'

on the ECU setup screen.

The following (1 of 6) screen will appear.

- a) 2M Side x Side
- b) 1M
- c) 2M Axle x Axle
- d) 2M Non Integrated
- e) 3M Full Trailer
- f) 3M Semi Trailer

The configuration group title is shown at the top right of the screen in which below are left and right arrow boxes to enable to toggle between the configuration screens. See page 8-9 for further screen layouts.

Click on one of the boxes on the left side of the table selecting your system layout. A view on the right side of the table is the chosen ECU configuration and layout.

Click on button marked to accept. **NB:** The ECU Configuration has a default setting of: 3 Axle trailer, 2 Sensors on centre axle, ECU left hand installation.

If box '44' is selected this adjusts the working parameters in the absence of a REV.

If box '45' is selected (as shown) this adjusts the working parameters in the presence of a REV.

If box '46' is selected (as shown) Load Sensing function is a vailable together with ABS on Backup powering (ISO1185 (24N)). If box '47' is selected (as shown), any automatic lift axles will not raise until move away (when the lamp goes out). It is to enable roller testing of all axles even when unladen. (NB: Use for the UK vehicle test authority).

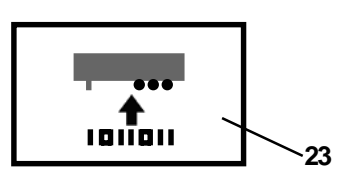

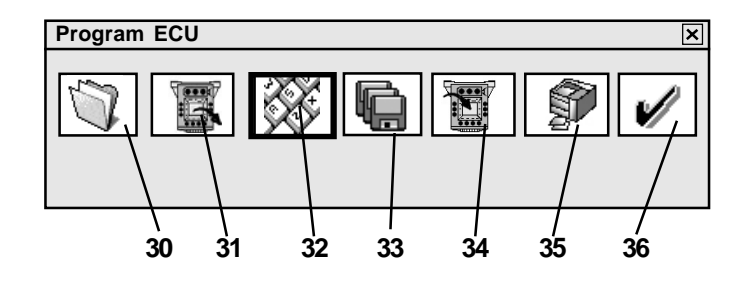

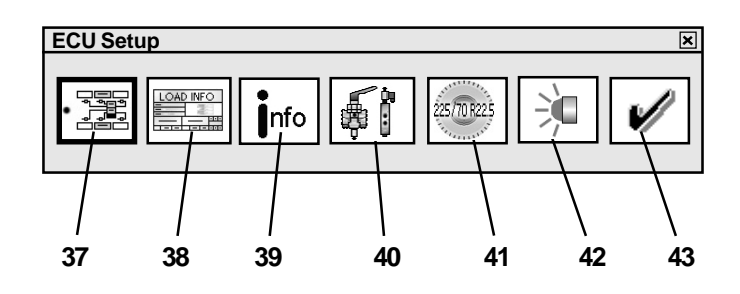

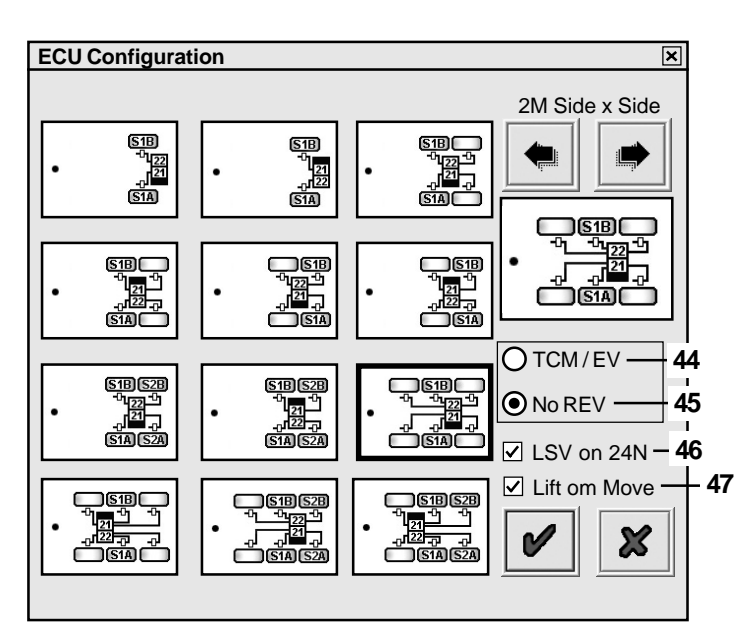

#### 1M configuration screen.

**NB:** Position of ECU can be left, right, front or rear.

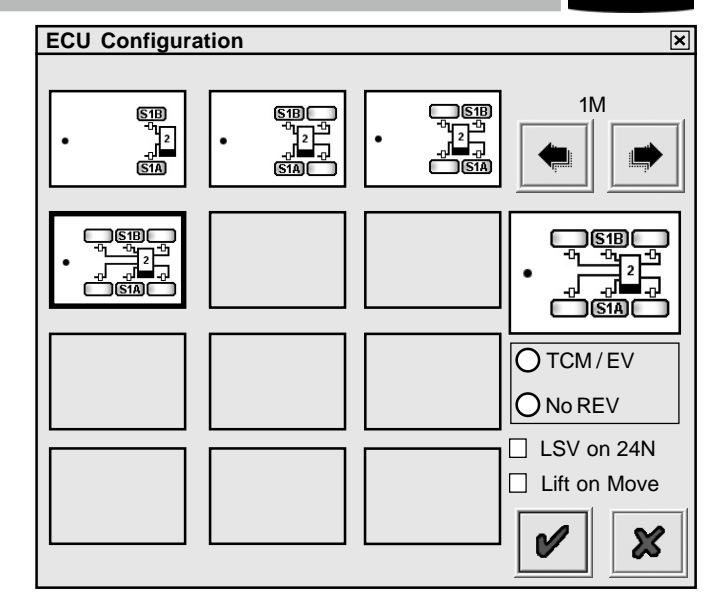

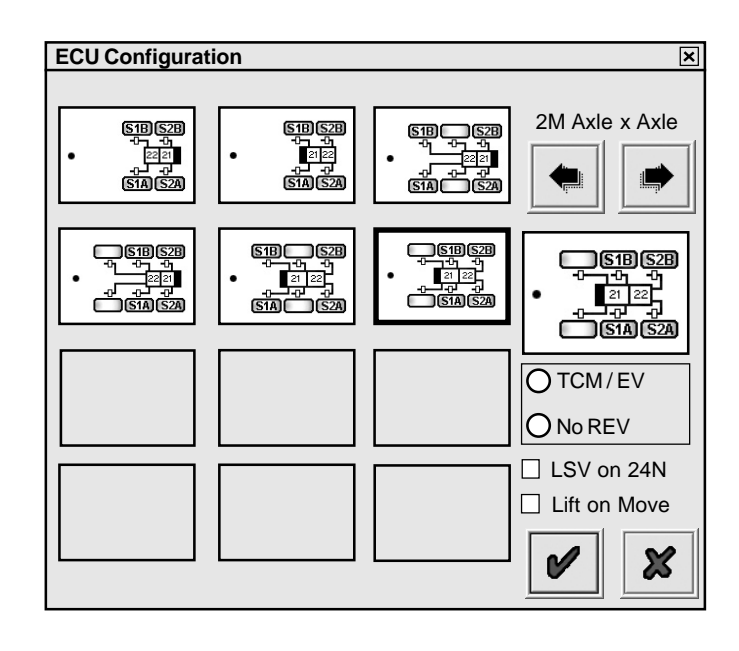

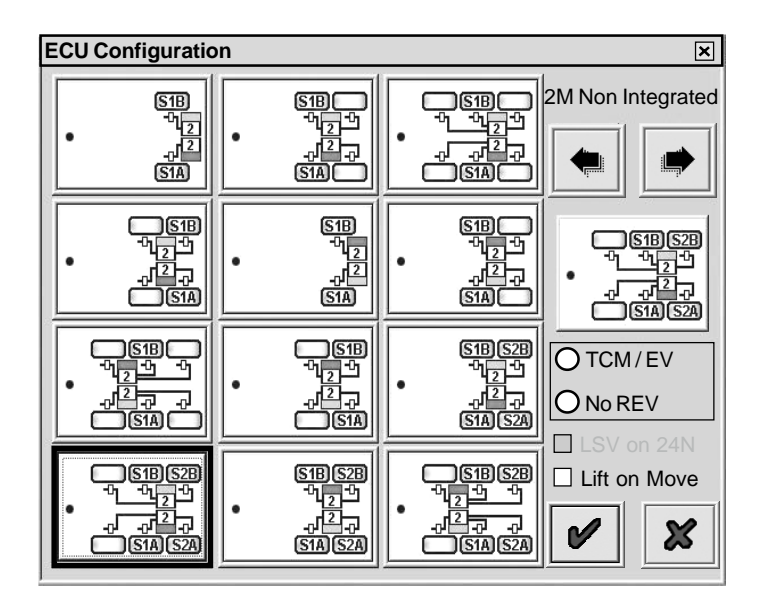

Haldex

2M Axle x Axle configuration screen.

2M Non Intergrated configuration screen.

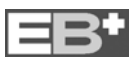

### 3M Full Trailer configuration screen.

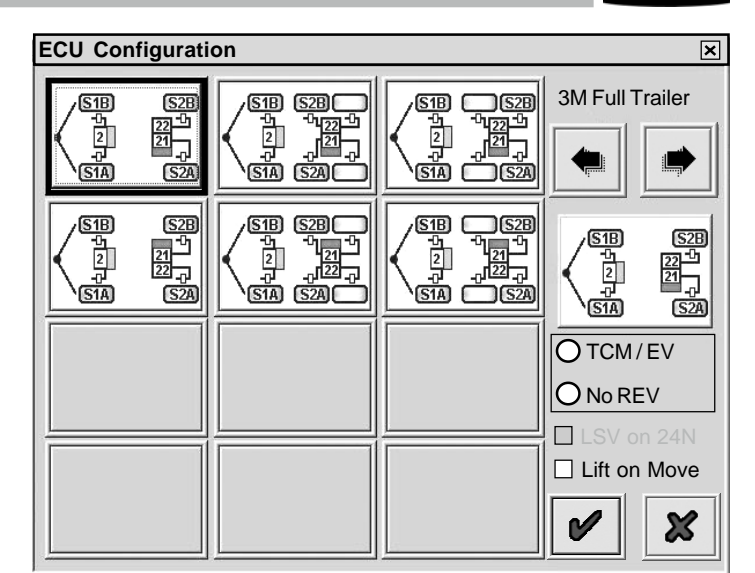

| ECU Configurati                                                                                                    | on                                                                                                    |                                                                                                    | ×                                                                                                    |
|----------------------------------------------------------------------------------------------------|----------------------------------------------------------------------------------------------------|----------------------------------------------------------------------------------------------------|----------------------------------------------------------------------------------------------------|
| 51B 52B<br><sup>-1</sup> -1221 <sup>-1</sup><br>-121 <sup>-2</sup><br>-121 <sup>-2</sup><br>-121 <sup>-2</sup><br>S1A 52A                                                                                                    | 51B 52B<br>-<br>-<br>-<br>-<br>-<br>-<br>-<br>-<br>-<br>-                                                                                                    | 51B S2B<br>- 7 22<br>- 2 27<br>- 7<br>- 7<br>- 7<br>- 7<br>- 51A S2A                                                                                                    | 3M Semi Trailer                                                                                                    |
| 51B 52B<br>+ 21<br>+ 21<br>+ 22<br>+ 22<br>+ 2<br>+                                                                                                    | 51B 52B<br><sup>+</sup> 122 <sup>+</sup> <sup>+</sup> 2<br><sup>-</sup> 21 <sup>-</sup> 2<br>51A 52A                                                                                                    | S1B S2B<br>                                                                                                    | 51B 52B<br>- <sup>4</sup> 22 <sup>4</sup> <sup>4</sup><br>- <sup>21</sup> <sup>2</sup><br>- <sup>21</sup> <sup>2</sup><br>- <sup>3</sup><br>- <sup>3</sup><br>- |
| S1B S2B<br>+ + + + + + + + + + + + + + + + + + +                                                                                                     | S1B S2B<br>-4<br>-2<br>-1<br>-1<br>-1<br>-1<br>-1<br>-1<br>-1<br>-1<br>-1<br>-1                                                                                                    | • 51B 52B<br>• 220<br>• 210<br>• 210<br>• 51A 52A                                                                                                    |                                                                                                    |
| 9518528<br>- 121<br>- 21<br>- | <ul> <li>SIBS2B</li> <li>→ → 222<sup>4</sup></li> <li>● 2 121<br/>→ 121<br/>→ 1</li></ul> | S1B S2B<br>- <sup>4</sup> y - <sup>4</sup> y - <sup>4y -4y -4y -4y -<sup>4y -4y -4y -4y -4y -4y -4y -4y -4y -4y -</sup></sup> | Lift on Move                                                                                                    |

| ECU Setup |              |             |   | × |
|-----------|--------------|-------------|---|---|
|           | <b>İ</b> nfo | 225/70 R225 | 涧 | V |

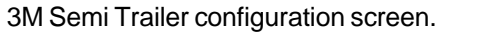

Click on button marked  $\swarrow$  to accept.

The following screen will appear.

9

# Haldex

### Load Plate Data entry

DAD INFO

Click on button

For Semi and Centre axle Trailers the following screen will appear.

The screen shows a set of default values (1 to 5 and 10 to 12) which require to be entered in accordance to the vehicles brake calculation.

Highlighting the appropriate box enables you to edit the value or pressing the tab button on your PC will step through, one by one, the various boxes to be edited or selected.

The following example shows values entered from a HALDEX brake calculation as shown below.

**NB:** If values **6**, **7**, **8**, and **9** are required (see brake calculation example below) To enter the values click on  $\Box$  Use boxes.

| ( | J <b>√</b> Use    | PP1 (Control) | 1.60 | 7 | PP1 (Delivery) Laden | 1.20 |
|---|-------------------|---------------|------|---|----------------------|------|
| 8 | B<br><b>√</b> Use | PP2 (Control) | 3.00 | 9 | PP2 (Delivery) Laden | 2.60 |

If value **'P Limit'** is required, this limits the pressure at the brake chambers to the value selected which must be >=5.00 bar (*NB: not derived from brake calculation*). To enter the values click on  $\Box$  Use P Lim box (default value is 8.50 bar).

Click on button marked 🖌 to accept.

The graph shows the brake demand pressure (INPUT) values are in relation to the brake delivery pressure (OUTPUT) values.

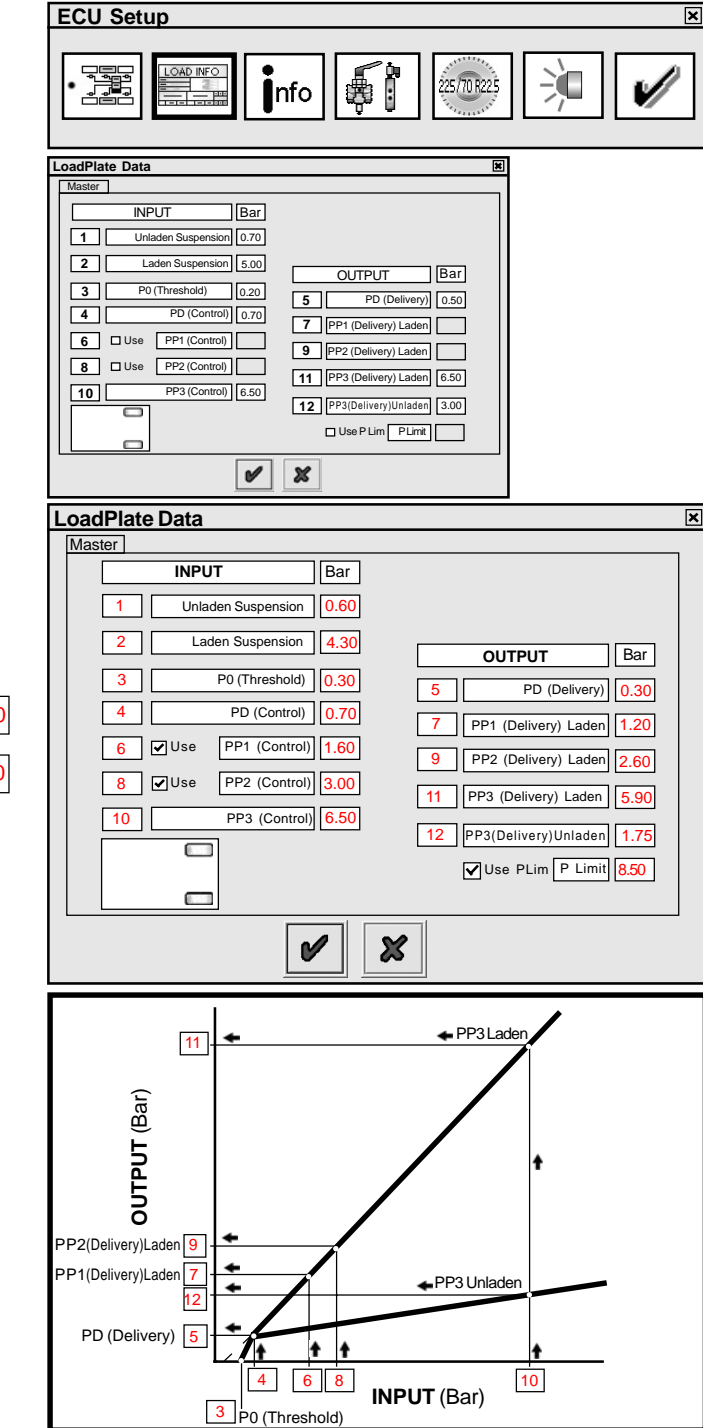

#### Haldex brake calculation

| Inputo | latas for the E              | BS-Modulato                    | r EB+:                           |                            |                              | 3 4<br>P0 PD                           |
|--------|------------------------------|--------------------------------|----------------------------------|----------------------------|------------------------------|----------------------------------------|
|        | control pr.                  | pm                             | 6.50 bar                         | control pr.                | pm                           | 6 8 10<br>0.30 0.70 1.60 3.00 6.50 bar |
| Axle   | Axle load<br>unladen<br>(Kg) | Bag press.<br>unladen<br>(bar) | Brake press.<br>unladen<br>(bar) | Axle load<br>laden<br>(Kg) | Bag press.<br>laden<br>(bar) | Brake press.<br>laden<br>(bar)         |
| 1      | 1150                         | 0.60                           | 1.75                             | 8000                       | 4.30                         | 0.00 0.30 1.20 2.60 5.90 bar           |
| 2      | 1150                         | 0.60                           | 1.75                             | 8000                       | 4.30                         | 0.00 0.30 1.20 2.60 5.90 bar           |
| 3      | 1150                         | 0.60                           | 1.75                             | 8000                       | 4.30                         | 0.00 0.30 1.20 2.60 5.90 bar           |

NB: Items 6,7,8,and 9 vary according to Brake calculation (i.e. Drum brakes to Disc brakes)

Halde

For Full Trailers the following screen will appear.

The screen shows a set of default values For a Master and a Remote ECU which require to be entered in accordance to the vehicles brake calculation.

The following examples shows values entered from a HALDEX brake calculation as shown below.

| LoadPlate Data            | ×                            |
|---------------------------|------------------------------|
| Master Remote             |                              |
| INPUT Bar                 |                              |
| 1 Unladen Suspension 0.55 |                              |
| 2 Laden Suspension 3.50   |                              |
| 3 P0 (Threshold) 0.40     | OUTPUT Bar                   |
| 4 PD (Control) 0.70       | 5 PD (Delivery) 0.40         |
| 6 Use PP1 (Control)       | 7 PP1 (Delivery) Laden       |
| 8 Use PP2 (Control)       | 9 PP2 (Delivery) Laden       |
| 10 PP3 (Control) 6.50     | 11 PP3 (Delivery) Laden 6.85 |
|                           | 12 PP3(Delivery)Unladen 2.10 |
|                           | Use PLim P Limit             |
| 8                         | ×                            |

Click on button marked 🖌 to accept

### Haldex brake calculation - Master ECU

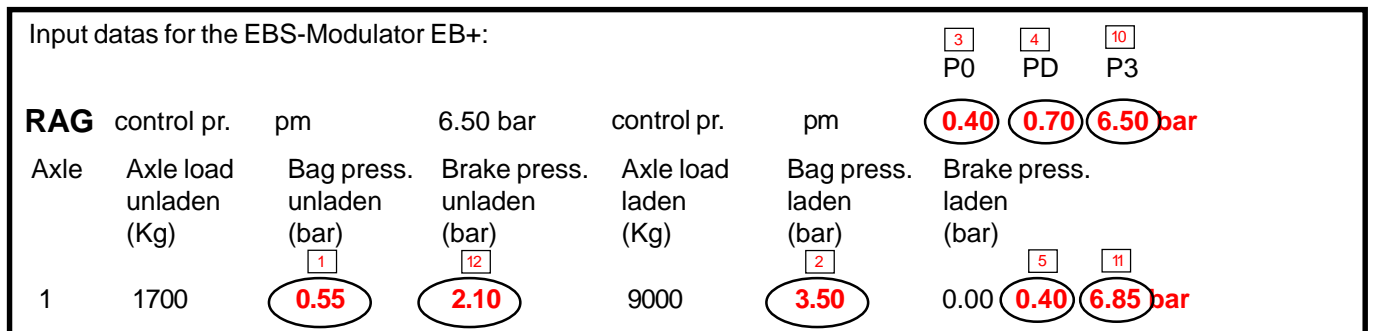

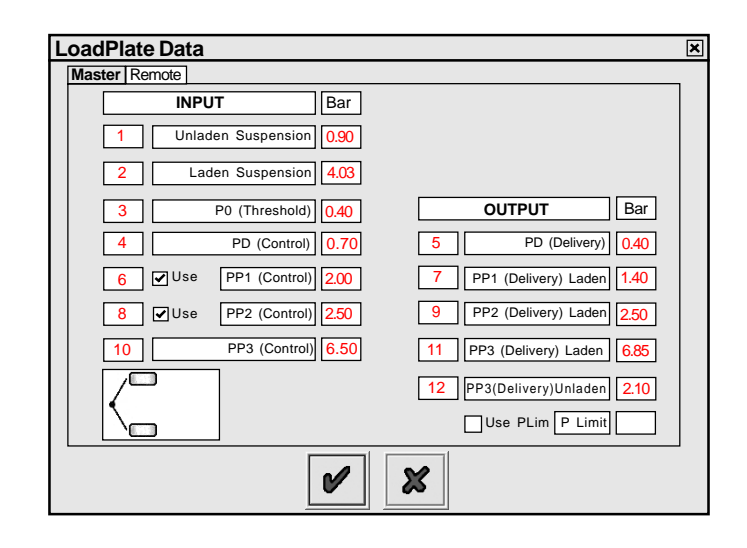

Click on button marked for accept

### Haldex brake calculation - Remote ECU

| Input | datas for the E              | EBS-Modulato                   | rEB+:                            |                            |                              | 3<br>P0                 | 4<br>PD | 6<br>P1 | 8<br>P2 | 10<br>P3 |
|-------|------------------------------|--------------------------------|----------------------------------|----------------------------|------------------------------|-------------------------|---------|---------|---------|----------|
| FAG   | control pr.                  | pm                             | 6.50 bar                         | control pr.                | pm                           | 0.40                    | 0.70    | 2.00    | 2.50    | 6.50 bar |
| Axle  | Axle load<br>unladen<br>(Kg) | Bag press.<br>unladen<br>(bar) | Brake press.<br>unladen<br>(bar) | Axle load<br>laden<br>(Kg) | Bag press.<br>laden<br>(bar) | Brake<br>lader<br>(bar) | e press | 5.      | 9       | 11       |
| 1     | 2350                         | 0.90                           | 2.10                             | 10000                      | 4.03                         | 0.00                    | 0.40    | 1.40    | 2.50    | 6.85bar  |

# **Setting Auxiliaries**

The following parameters have default settings as shown below : Auxiliaries - Not used (Unused) Wheel Scaling - 306 rev/KM, 520 Rdyn (mm) and 100 No. of teeth exciter

Info

Lamp Sequence - ON/OFF If these are correct go to page 18 (

Click on button

Selecting options

COLAS (on Aux 1)

The following screen will appear.

The screen shows the various Auxiliary connections that can be used (i.e. AUX 1 to 3, 4 and 5). Clicking on arrow '48' displays a listing of options that can be selected.

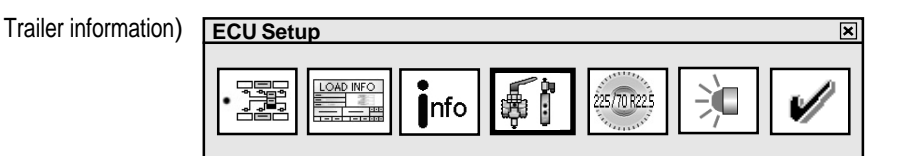

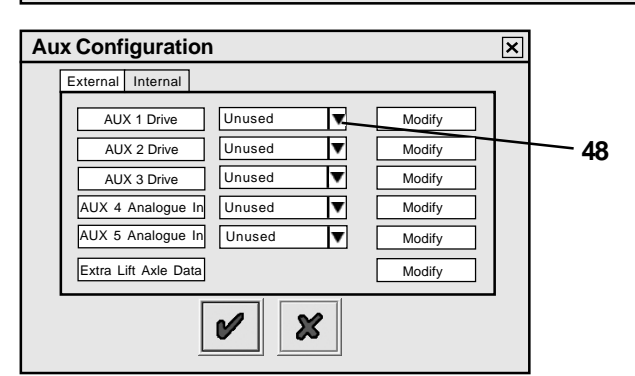

Aux Configuration × External Internal AUX 1 Drive Unused ▼ Modify Unused Colas AUX 2 Drive Modify AUX 3 Drive Modify Retader Trailer Lamp ILAS-E Front ILAS-E Rear Aux Power Steer axle lock AUX 4 Analogue In Modify AUX 5 Analogue In Modify Extra Lift Axle Data Modify Lining Wear Lam verload Lamp X N

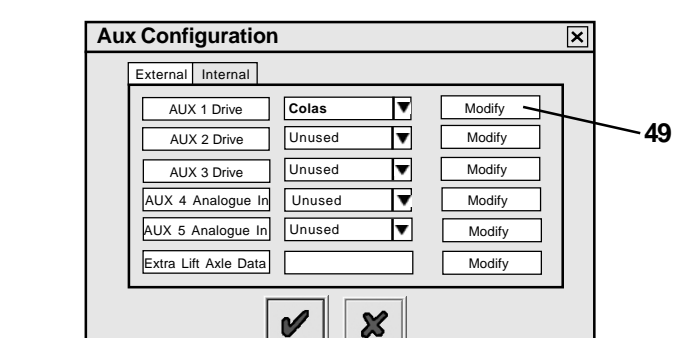

To view the set parameters click on button marked Modify '49'.

Highlight option and click to select it. The required

parameters for that option are automatically set.

### Example COLAS (AUX 1,2 & 3)

The following screen will appear modify the values as required.

| Duration : | Time Colas solenoid is energised |  |
|------------|----------------------------------|--|
|            | (Default 5s)                     |  |

- On Speed: The output to the Colas will be switched ON (Default 15 Kph)
- Off Speed: The output will be switched OFF either when the vehicle decelerates below the 'Off Speed' or when 'Duration' has been exceeded, whichever happens first. (Default 0 Kph)

NB: By setting the 'Duration' to 0 sec. this now becomes a speed signal and a 'On and Off Speed' has to be set.

Click on button marked 🖌 to accept.

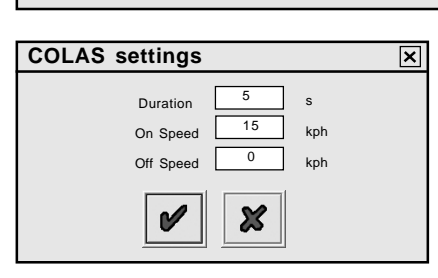

### Example ILAS®-E (AUX 1,2 & 3)

#### Auto raise / auto lower.

The following screen will appear, modify the values as required.

- Drop : The pressure where the ILAS solenoid is de-energised resulting the axle to drop. (Default - 90% of Laden suspension pressure)
- Raise : The pressure where the ILAS solenoid is energised resulting for the axle to raise. (Default - 50% of Laden suspension pressure)
- Sensor Configuration : Disables the wheel speed signal when a sensed axle is raised. (Default - Not Sensed)

Raise with speed, Drop with speed are further options that can be selected when the drop and raise pressures are reached.

NB: For installations with ILAS®-E use:

- Front lift axle only = ILAS-E Front
- Middle lift axle only = If lifting it weights the king pin then ILAS-E Front
- Rear lift axle only = ILAS-E Rear
- Two axles lifted

i.e. Front and Rear = ILAS-E Front + ILAS-E Rear

### Example ILAS®-E Manual (AUX 2 & 3)

Manual = Manual raise / auto lower. Requires a 24V signal/switch on the yellow wire of the 3 core AUX cable. The following screen will appear, modify the values as required.

- Drop: The pressure where the ILAS solenoid is de-energised resulting the axle to drop. (Default - 90% of Laden suspension pressure)
- Raise : The pressure where the ILAS solenoid is energised resulting for the axle to raise. (Default - 50% of Laden suspension pressure)

Sensor Configuration : Disables the wheel speed signal when a sensed axle is raised. (Default - Not Sensed) Raise with speed, Drop with speed Options are not valid.

#### Example Steer Axle Lock (AUX 1,2 & 3)

The following screen will appear modify the values as required.

- Lock Above : Speed at which the steer axle locks (Default 25 Kph)
- Unlock : Speed at which the steer axle unlocks (Default 20 Kph)

Lock Unless Front Axle Lifted : The steer axle is set to lock and unlocks when the front axle is lifted in order to maintain turning circle.

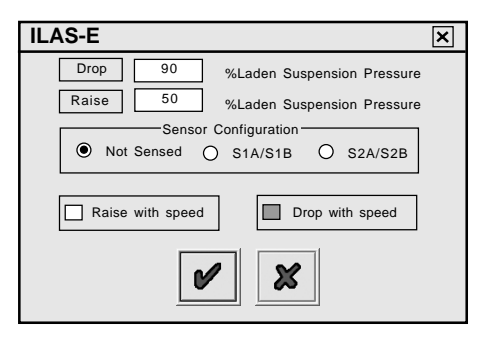

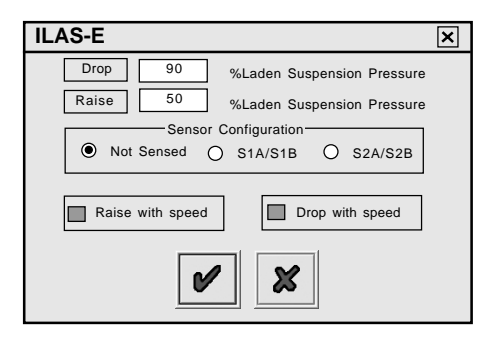

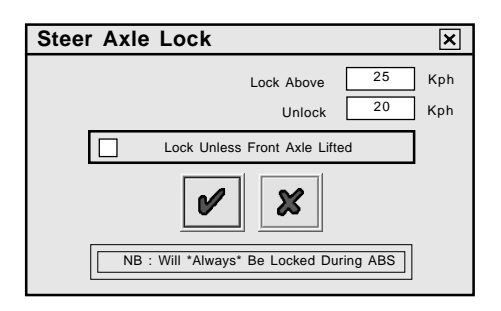

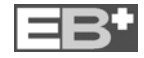

### Example Overload Lamp (AUX 1,2 & 3) For Semi / Centre axle Trailers

This gives a 24V output when the trailer load goes above the set limits. The following screen will appear modify the values as required.

**NB:** Overload lamp works with ONLY THE MAIN (master ECU) Valve suspension Input.

For Full trailers see 'Remote Overload Lamp' Page 16

### Lining Wear Lamp (AUX 1,2 & 3)

This gives a 24V output to a warning lamp when a lining wear sensor is worn. **NB:** This can only be selected after AUX 4 Option

### AUX 4 - Option

Selet 'Lining Wear Sensor'

To view extra options and parameters click on button marked Modify on 'AUX 4' line.

| Overload Lamp | ×   |
|---------------|-----|
| Upper Limit   | 0 % |
| Lower Limit   | 0 % |
| <b>v</b>      |     |

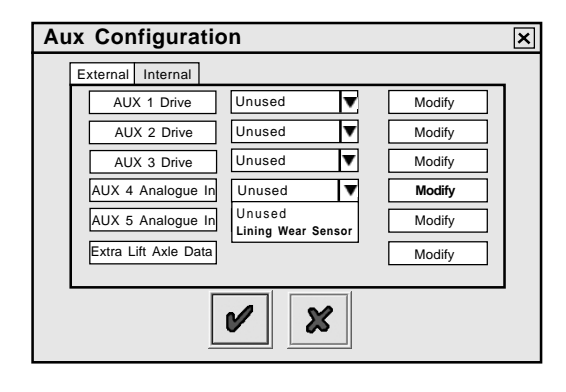

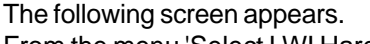

From the menu 'Select LWI Hardware' select type required from the pull-down menu. 'Haldex LWI' and 'BPW Brake Monitor' are pre-programmed options and no other data is required.

'Custom' allows entry of user settings (see Custom screen below).

The **'Service Lamp Flash'** is set as default. A sequence of three lamp flashes on ECU power up.

**'Continuous Flash'** causes the flashing to continue until the vehicle is first driven away from rest.

The Custom screen allows the user to enter custom voltage settings as to an alternative manufacturer lining wear system used.

**N.B.** As the pads wear the input voltage can rise or drop. If the lining wear sensor is tampered (i.e.short circuited) the input voltage rises.

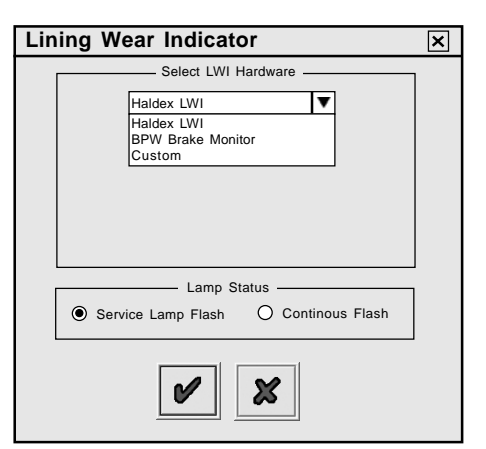

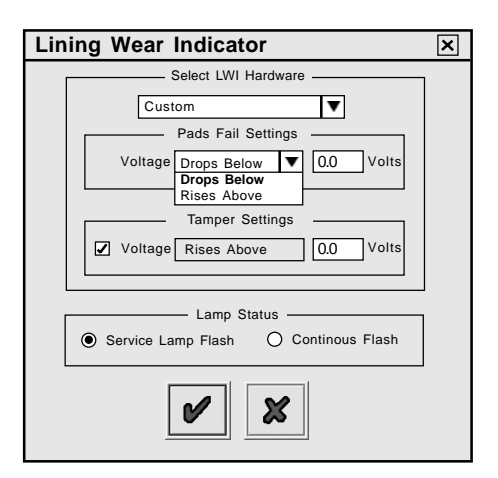

### Lateral Accelerometer (EB+ Stability) for <u>2M Systems ONLY</u>

### Support for External Accelerometer

### AUX 5 - Option

On the following ECU part Nos. 812 001 301 Version A256 or later 812 001 201 Version A256 or later This AUX Configuration must be used.

Select 'Lateral Accelerometer' to calibrate EB+ Stability.

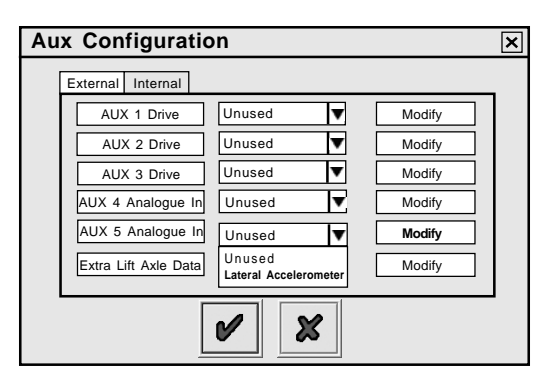

#### Support for Internal Accelerometer

On the following ECU part Nos. 812 013 001 812 012 001 This AUX Configuration must be used.

To set the parameters click on button '51' marked 'Internal'

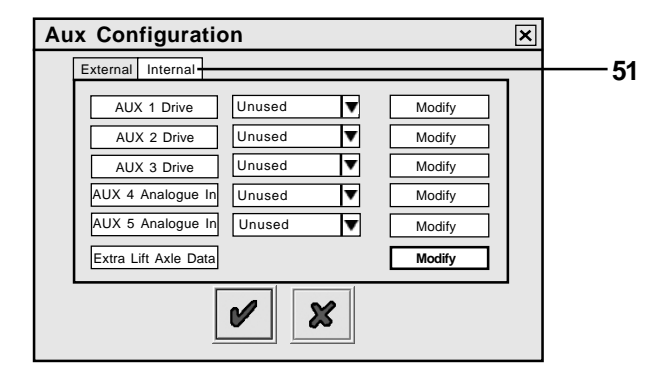

The following screen will appear. Click on box **'52'** to select Internal Accelerometer Installation.

**NB:** A additional Auxiliary test runs specifically for the Internal Accelerometer (see page 29 '**INT'** test)

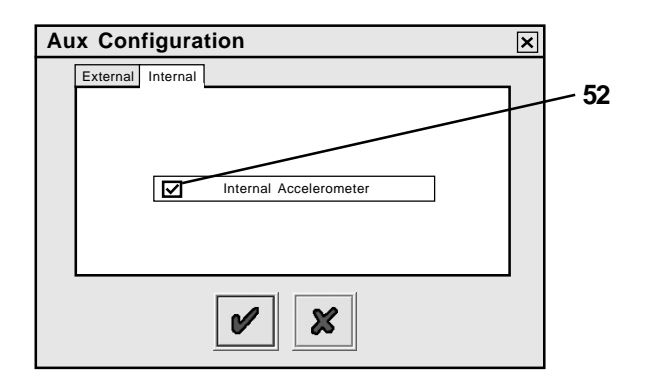

#### **Reaction to Various Configuration Possibilities**

Make sure the correct Aux Configuration is chosen i.e. External mounted on **AUX 5** or **Internal** (within the ECU).

Errors that will occure are as follows:

- Accelerometer will not work.
- A stability sensor DTC will be recorded.

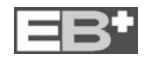

# Haldex

### Extra Lift Axle data menu

To view a set of parameters click on button marked 'Modify' '50'.

The following screen will appear.

### Raise Speed

If the option RAISE WITH SPEED is set for ANY lift axle, then the axle will not lift before the set speed (The default is 50 km/h).

Example is for manoeuvring before getting on to the highway.

### **Drop Speed**

If the option DROP WITH SPEED is set for ANY lift axle, then the axle will drop automatically the vehicle speed falls below the set speed (The default is1 km/h).

### **Traction Overload limit**

The Traction Assist axle will drop once the suspension reaches this value, based on % of laden setting. An INFORMATION icon is displayed above 130% to ask the user to check the design weights for the remaining axle(s) as thelegal limit is 130% of design weight. (The default is 130%).

### **Traction Speed limit**

The Traction Assist axle will drop once the vehicle speed increases above the value (The default is 25 km/h). A warning icon is displayed above 30 km/h to indicate that this is above the legal limit.

### Action on 5 sec Press

Normally, when the Lift Axle Switch has been pressed for 5 s, the system assumes that the switch is a PERMANENT type, not a MOMENTARY type. If this option is selected then the system will ALWAYS assume that the switch is MOMENTARY an will disable (lower) all lift axles until the system is next re-powered (ignition off).

### Remote Overload Lamp (AUX 1.2 & 3) For Full Trailers (4S/3M system)

This gives a 24V output when the trailer load goes above the set limits, and off below Lower limit. The following screen will appear modify the values as required.

**NB:** Remote overload lamp works with ONLY THE REMOTE (slave ECU) Valve suspension Input.

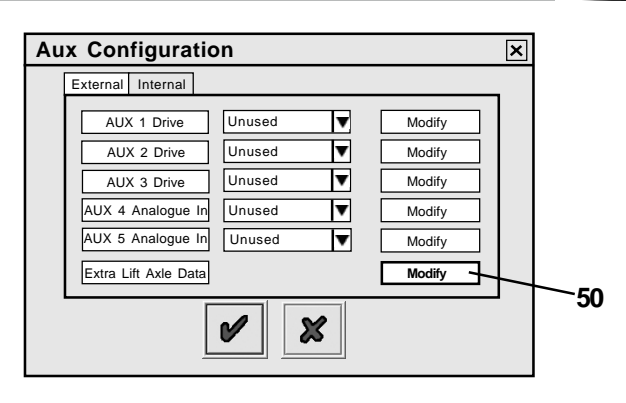

| Extra Lift Axle Data                                                                           | × |
|------------------------------------------------------------------------------------------------|---|
| Raise Speed 50 km/h                                                                            |   |
| Drop Speed 1 km/h                                                                              |   |
| Traction Overload Limit 130 %                                                                  |   |
| Traction Speed Limit 25 km/h                                                                   |   |
| <ul> <li>Action on 5 sec Press</li> <li>Assume Permanent</li> <li>Disable Lift Axle</li> </ul> |   |
| <b>v</b>                                                                                       |   |

| Remote Overload Lamp | ×   |
|----------------------|-----|
| Upper Limit          | 0 % |
| Lower Limit          | 0 % |
|                      |     |

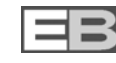

### Setting Wheel Scaling

Click on button

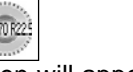

The following screen will appear.

The screen shows the default value of a tyre size of 306 revs/km, 520 Rdyn (Dynamic rolling radius - mm) with a 100 tooth exciter installed. This value covers tyre sizes from 19.5" to 22.5" and sets the correct ABS function and odometer of the system.

**NB:** If the tooth number is not 100 the wheel scale factor on the Info Centre will read a different value. Click on button marked 🖌 to accept.

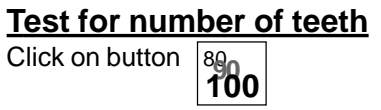

Click on button marked 'Start - Turn Wheel 5 Times' Rotate the Select Sensed wheel 1rev / 2sec, five times. The Pulses box automatically records during the wheel rotation procedure.

After 5 turns, click on button marked 'Stop' The 'No. Of Teeth' box indicates the value.

Click on button marked 'Use Calculated Value' if

required to use in wheel scaling above or note the value for information purposes.

Click on 'Abort' to exit.

Repeat for any other selected sensor

### Lamp Settings

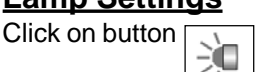

The following screen will appear. The screen shows the two options of flash sequence for the trailer EBS warning lamp.

The ON/OFF sequence is set as a default.

Click on button marked 🧹 to accept.

NB: The ON/OFF lamp sequence change will only be visible if system air pressure is above 4.5 bar.

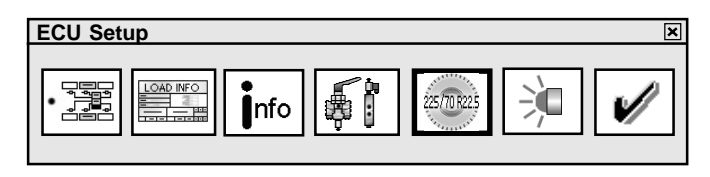

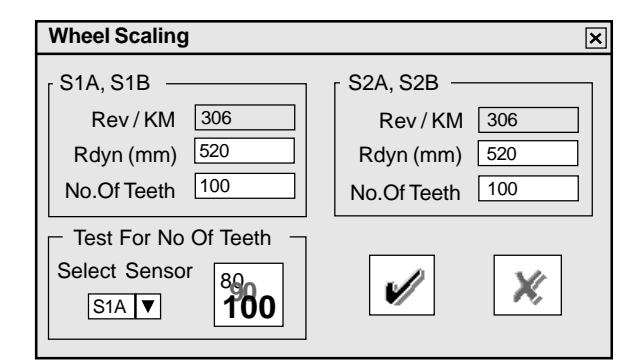

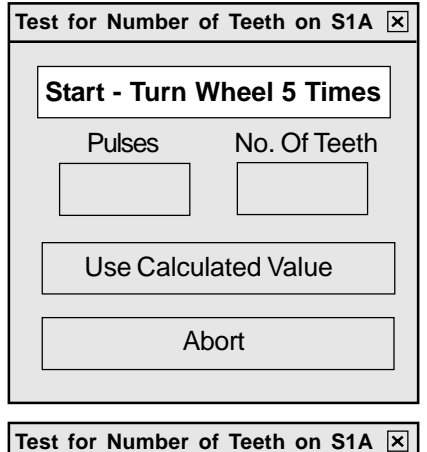

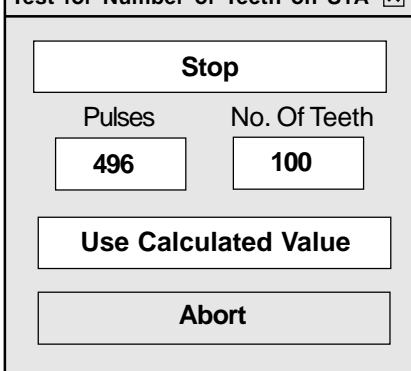

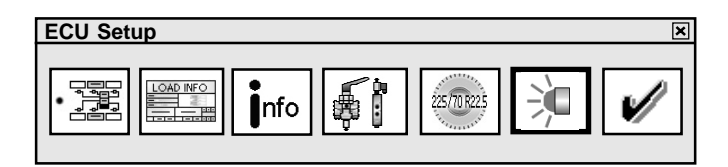

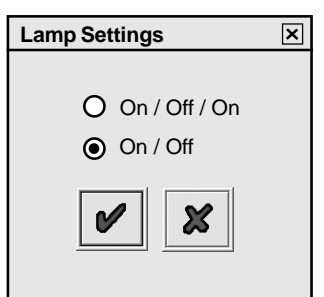

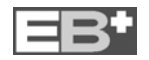

# Info - Trailer information

# Click on button

nfo

The following screen will appear.

This information is stored in the ECU and can be printed out on the End-of-line Test report and load plate.

Click on button marked 🖌 to accept.

'ECU setup' is complete (ECU parameters settings **not sent to ECU** - see next step). Click on button marked *V* to accept.

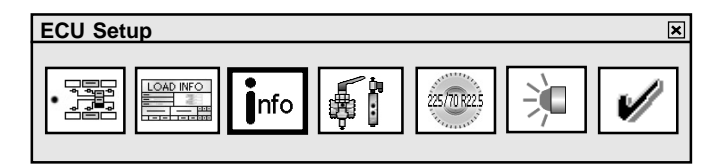

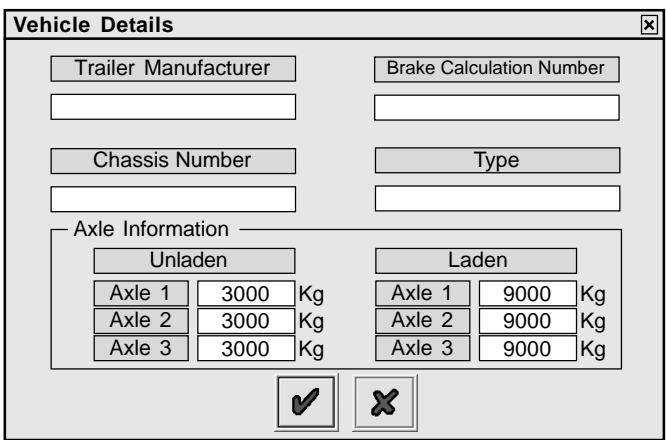

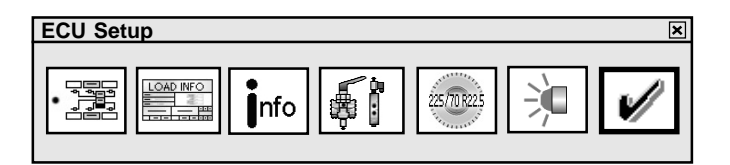

### Saving the ECU parameters

OPTION 1

Saving the ECU parameters file to disc

Click on button

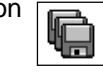

The following screen will appear. A file name (e.g. EXAMPLE 01 saved as type .DPT) can be entered in position 'File Name' and stored in the C:\Program Files\Haldex\Diag+\ECU Setup files folder.

Click on button 'Save' to store the file.

**NB:** The saved EB<sup>+</sup> ECU parameter file can be used for future programming of ECU's (which require the same parameters) by recalling the file from the 'Open EB<sup>+</sup> ECU File' button (number '30' see page 7).

### OPTION 2

Click on button

Programming the ECU

This activates the sending of the

edited parameters file to the ECU.

**NB:** At 90% progress all the DTC's are deleted and the ECU is reset.

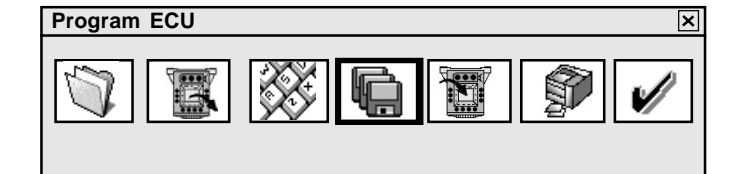

| ECU Set Up Files                         | ? 🗙 |
|------------------------------------------|-----|
| Save in 🔯 ECU Setup Files 💌 🗈 🖆 🗊 -      |     |
| EXAMPLE 01.DPT                           |     |
|                                          |     |
|                                          |     |
|                                          |     |
|                                          |     |
|                                          |     |
|                                          |     |
| File Name: EXAMPLE 02 Save               |     |
| Save as type EB+ ECU Set Up Files Cancel |     |

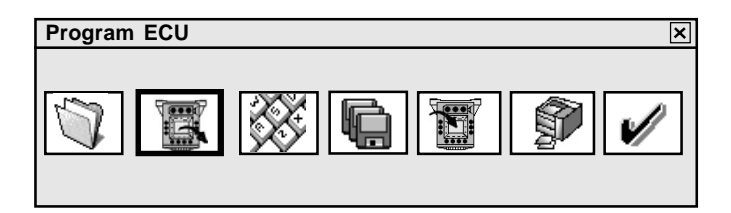

| Diag+ X                     |
|-----------------------------|
| Confirm: Send Data To ECU ? |
| OK Cancel                   |

The status of this process is shown in the following ways:

- **53** A bar indicator fills the progress box on the 'Program ECU' screen
- 54 The trailers EBS warning lamp function is a) ON - ECU not programmed
  - **b)** FLASHING programmed ECU (with an 'ECU setup' installed)

NB: The trailers EBS warning lamp is ON

This completes the programming of the ECU.

The following screen will appear.

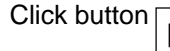

to view or print a label with the

current ECU configuration information (Load plate label).

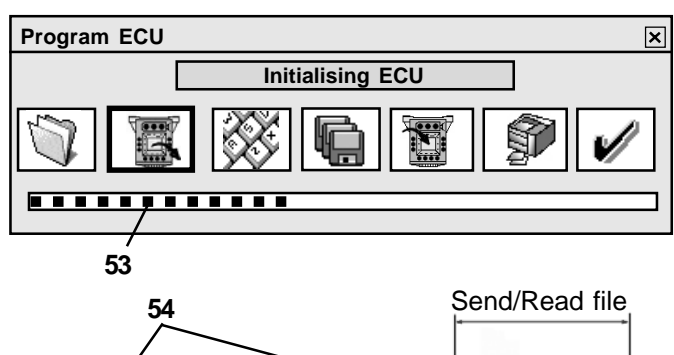

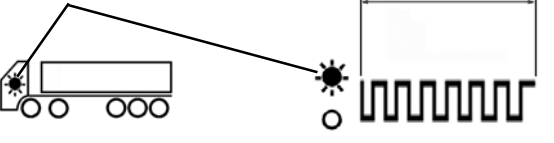

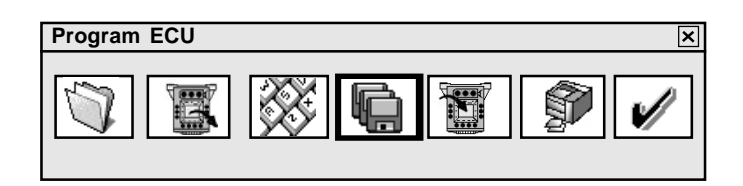

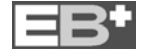

Print label using Haldex blank label 028 5301 09.

Use Laser printer only and refer to manufacturers

information on printing a A5 size paper. After installation spray on a clear lacquer (or a hard varnish) to protect the printed surface.

Example label for a Semi or Centre axle Trailer

| EB+                                                                  | ADR TÜ.EC                                                                                                    | G.094-0  | 4S/2M                                                                     |                                                              | S1A<br>S1B  | 520mm<br>100t | S2A<br>S2B | 520mm<br>100t |      |
|----------------------------------------------------------------------|----------------------------------------------------------------------------------------------------|----------|---------------------------------------------------------------------------|--------------------------------------------------------------|-------------|---------------|------------|---------------|------|
| TRALER NANUFACTURER<br>Fahrzengerersteller<br>Producturer demenjoule | 123456789                                                                                                    | 01234567 | BRAKE CALCULATION NO.<br>BRENSBERECKNUNGSNUNK<br>CALCUL DEFREMAGENO.      | 1234567890123456                                             |             |               |            |               |      |
| CHASSENUNGER<br>Fahrgestellnunner<br>Nunerode Chasses                | 123456789                                                                                                    | 01234567 | 719E<br>719<br>719E                                                       |                                                              | 12349       | 67890         | 12         |               |      |
| THRESHOLD PRESSURE<br>AN SPRECK PROCH<br>PRESSION DWPROCKE [bar]     | 0.20                                                                                                    |          |                                                                           | PRESSURE LINOT<br>DRUCKEBGRENZUNG<br>LINOTECCEPRESSION (bar) |             |               |            |               |      |
|                                                                      | UNLADEN / LEER / A VIDE                                                                                                    |          |                                                                           | LADEN / I                                                    | BELADE      | n / En        | CHAR       | GE            |      |
|                                                                      | INPUT PRESSURE<br>Eingungsdruck<br>Presson den trée (bar)                                                                                                    |          | 6.50                                                                      | INPUT PRESSURE<br>EINGANGSORVICK<br>PRESSOON DENTREE (bar)   |             | 0.70          | 2          |               | 6.50 |
|                                                                      | ASLLOOP         3/328/10         ASLLOOP         3/328/10           ASLLOOP         3/328/10         ASLLOOP         ASLLOOP         ASLLOOP           ASLLOOP         MEDSIME         ASLLOOP         ASLLOOP         ASLLOOP           OWINGEDBEN         MEDSIME         ASLLOOP         ASLLOOP         ASLLOOP           OWINGEDBEN         MEDSIME         MEDSIME         ASLLOOP         ASLLOOP           OWINGEDBEN         MEDSIME         MEDSIME         ASLLOOP         ASLLOOP           OWINGEDBEN         MEDSIME         MEDSIME         ASLLOOP         ASLLOOP           OWINGEDBEN         MEDSIME         MEDSIME         ASLLOOP         ASLLOOP           OWINGEDBEN         MEDSIME         MEDSIME         ASLLOOP         ASLLOOP           OWINGEDBEN         MEDSIME         MEDSIME         ASLLOOP         ASLLOOP           OWINGEDBEN         MEDSIME         MEDSIME         ASLLOOP         ASLLOOP           OWINGEDBEN         MEDSIME         MEDSIME         ASLLOOP         ASLLOOP           OWINGEDBEN         MEDSIME         MEDSIME         ASLLOOP         ASLLOOP           OWINGEDBEN         MEDSIME         MEDSIME         ASLLOOP         ASLLOOP |          | SUSPENSION<br>PRESSURE<br>BALGORUCK<br>PRESSION DE<br>SUSPENSION<br>[bar] | OUTPUT PRIEZ<br>AUSCANGSDR<br>PRIESSON DE<br>SORTE<br>[bar]  | JURE<br>UCK |               |            |               |      |
| 1 XOLE<br>1 MONSE<br>1 ESSERI                                        | 3000                                                                                                    | 0.70     | 3.00                                                                      | 9000                                                         | 5.00        | 0.50          |            |               | 6.50 |
| 2XILE<br>2XO-SE<br>2ESSEU                                            | 3000                                                                                                    | 0.70     | 3.00                                                                      | 9000                                                         | 5.00        | 0.50          | -          | 1-3           | 6.50 |
| 3 AGLE<br>3 AGL/SE<br>3 ESSERI                                       | 3000                                                                                                    | 0.70     | 3.00                                                                      | 9000                                                         | 0.50        | -             | -          | 6.50          |      |

Untitled - DiagPrint

Page Offset

File Print.

To align the print on the blank paper to be within the cut out margins use from the top menu 'File', 'Page Offset' command.

The following screen will appear. Use the vertical/ horizontal sliders to make the adjustment for the appropriate printer.

On completion of the label printing Click on button W to on the appropriate screens return to the main screen.

| laldex EB+ |    |                              |                   |         |      | J           |          | -         | ļ | 10 |      |
|------------|----|------------------------------|-------------------|---------|------|-------------|----------|-----------|---|----|------|
|            | I  | Haldex 8                     | B+                |         |      |             |          |           |   |    |      |
|            |    | withow Test                  |                   |         |      | -           | -        |           |   |    |      |
|            |    | Concession of the second     |                   |         |      | 2           | _        |           |   |    | _    |
|            |    | Address of the second second | 0.20<br>UNLADEN / | USE / A | 1105 | LADEN / B   | NI BAREN | -<br>/RV9 | - |    | - 1  |
|            | 户  |                              | Contrainer.       |         | 6.50 |             |          | 0.70      |   |    | 6.30 |
|            |    |                              | 240110,           |         |      | Seat on the |          |           | 6 |    |      |
|            |    | 100                          | 3000              | 0.70    | 2,00 | 9000        | 3.00     | 0.30      | ÷ | •  | 8.30 |
|            | 10 | 120                          | 3005              | 6.70    | 2003 | 9000        | 5.00     | 0.50      | • | •  | 6.50 |
|            |    | 110                          | 9999              | 6.70    | 2000 | 9000        | 5.00     | 0.50      | • |    | 6.50 |
|            | [  | ~                            |                   |         | Г    |             | 0        | ٦         | 1 |    |      |

Example label for Full Trailer

| EB+                                                                      | ADR TÜ.EGG.094-04                                                                                                    |                 |                                                              |                                                                                       | 4S/3M |                                                                            | S1A<br>S1B                                                       | 520mm<br>100t | S2A<br>S2B                 | 520mm<br>100t |                                  |      |
|--------------------------------------------------------------------------|----------------------------------------------------------------------------------------------------|-----------------|--------------------------------------------------------------|---------------------------------------------------------------------------------------|-------|----------------------------------------------------------------------------|------------------------------------------------------------------|---------------|----------------------------|---------------|----------------------------------|------|
| TRACLER NAN UFACTURER<br>Fak Rzeugh ersteller<br>Producturur de verjoule | TRAILER                                                                                                    | TRAILER EXAMPLE |                                                              |                                                                                       |       | BRACCULULITION NO.<br>BIEGGERED-NUNGENUNNER<br>CULUILDERREDINGENO.         |                                                                  |               |                            |               |                                  |      |
| C+X5555NUNBER<br>F#+RGESTELLNUNNER<br>NUNERODE C+X5555                   | 12345                                                                                                    |                 |                                                              |                                                                                       |       |                                                                            | T#E 12345                                                        |               |                            |               |                                  |      |
| THRESHOLD PRESSURE<br>An Spred-Druck<br>Pression d/Approche [bar]        | 1 XALE<br>1 XO-SE<br>1 ESSERI                                                                                               | 0.4             | 0                                                            | 2/340LE<br>2/340+SE<br>2/3ESSDEU                                                      | •     | 0.40                                                                       | PRESSURELING<br>Druckbegrenzung<br>Lingtecepression (bar)        |               | TEZZEN<br>TYCKZE<br>TYCKZE | 8.50          | 2/340.E<br>2/34045E<br>2/3E55E9J | 8.50 |
|                                                                          | UNLA                                                                                                    | DEN /           | / LI                                                         | EER /                                                                                 | A١    | /IDE                                                                       | LADEN / B                                                        | ELADE         | I / EN                     | CHAR          | GE                               |      |
|                                                                          | XCLELOXD SUSPENSION OF<br>ACCELART PRESSURE AN<br>OVARCEESSEN BRUCKNOK PR<br>PRESSON DE SC<br>SUSPENSION<br>[Mail [Mar] [D] |                 | OUTPUT<br>AUSGAN<br>PRESSOC<br>SORTE<br>[bar]                | OUTRUTRIESSURE XOLELOND<br>NUSANGSCRUUC AOSLAST<br>RESSON DE OVRGEESSBU<br>SORTE (kg) |       | SUSPENSION<br>PRESSURE<br>BALGORIUCI<br>PRESSION DE<br>SUSPENSION<br>[bar] | OUTPUTPIESSURE<br>MUSIANOSTRUOK<br>PRESSION DE<br>SORTE<br>Ibari |               |                            |               |                                  |      |
|                                                                          | INPUT PRESSURE<br>Englingsdruck<br>Pression d/entr                                                                          | ÉE (bari        |                                                              |                                                                                       | 6.    | 50                                                                         | INPUT PRESSURE<br>EINGANGSCRUCK<br>PRESSON C/ENTRIÉE (bar)       |               | 0.70                       | -             | -                                | 6.50 |
| 1X0.E<br>1X04SE<br>1ESSORI                                               | 2380                                                                                                    |                 | 0.                                                           | 55                                                                                    | 2.:   | 10                                                                         | 10000                                                            | 3.50          | 0.40                       | -             | -                                | 6.85 |
| nPutressure<br>encanceration<br>mession from the law                     |                                                                                                    | 50              | INPUTPRESSURE<br>Eingungszauck<br>Pression (76) Triffe (bar) |                                                                                       | 0.70  | 2.00                                                                       | 2.50                                                             | 6.50          |                            |               |                                  |      |
| 2 AGLE<br>2 AGLSE<br>2 ESSERI                                            | 1700                                                                                                    |                 | 0.                                                           | 90                                                                                    | 2.:   | 10                                                                         | 9000                                                             | 4.00          | 0.40                       | 1.40          | 2.50                             | 6.85 |
| 3 AGLE<br>3 AGLSE<br>3 EXSTRU                                            | 1700                                                                                                    |                 | 0.                                                           | 90                                                                                    | 2.:   | 10                                                                         | 9000                                                             | 4.00          | 0.40                       | 1.40          | 2.50                             | 6.85 |

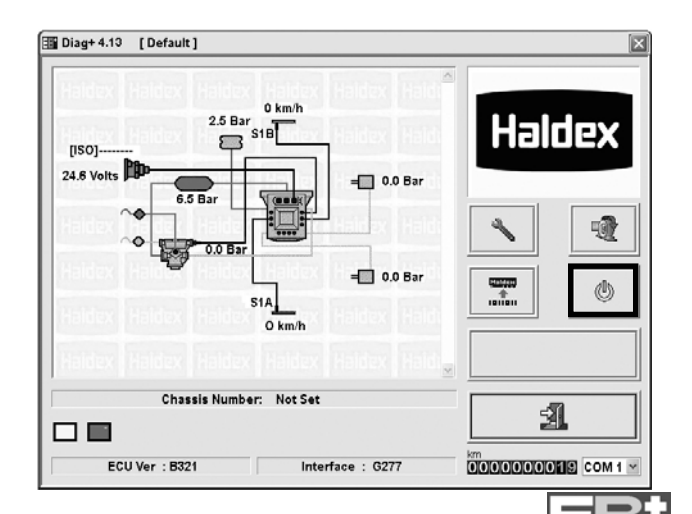

Reset the ECU by clicking button

power to the ECU OFF but DO NOT EXIT THE DIAG\* PROGRAM

or switch

đŊ

#### Setting the trailer EBS warning lamp.

After Resetting wait 10 secs before proceeding further. Observe the trailer EBS warning light. The warning lamp should display what has been set in the 'Lamp Setting' section of the ECU Setup.

**NB:** If the EBS warning light comes ON and stays ON and the main screen displays as on page 6 there are Diagnostic Trouble Codes (DTC) present which need to be cleared see page 22 or if the system air pressure is below 4.5 bar.

Click on the button

on Main screen 'A' also

ା

on DTC's, Lining Wear and Modification Records screen 'B' to show any stored DTC's

If there are no DTC's detected the following screen will appear. Click on button V to accept

EXIT THE DIAG<sup>+</sup> PROGRAM.

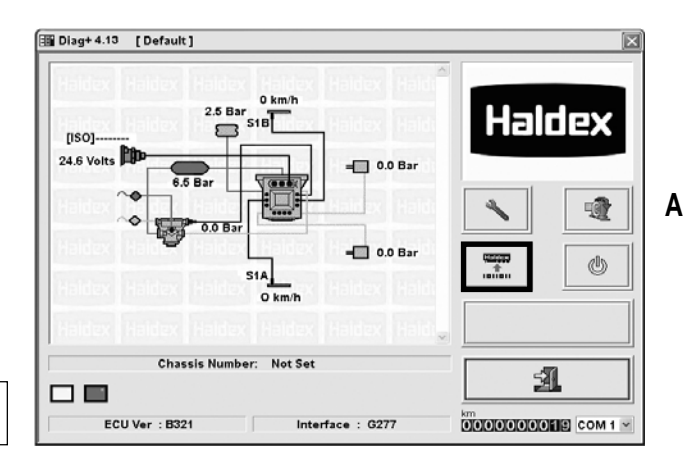

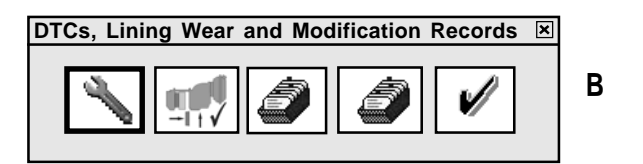

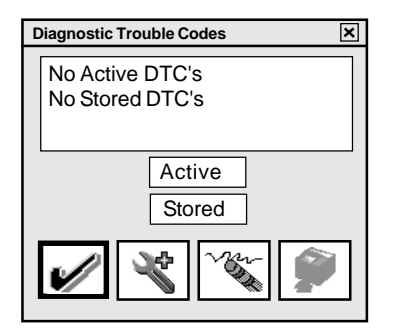

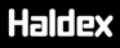

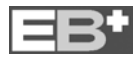

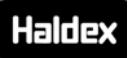

### Reading/Deleting diagnostic codes

eð,

(a) Click on the button

on Main screen also

on DTC's, Lining Wear and Modification Records screen

The following screen's will appear.

Screen Option 1:

If there is a Current DTC it will be displayed in red 1st on the list. If there are other DTC's listed they have been stored in the ECU memory.

Repair the current DTC and re-enter the DTC screen.

Screen Option 2:

If there is NO Current DTC it will display 'No Active DTC's' in Green. Any other DTC's are stored which can be deleted.

- (b) Click on the button marked to delete the Stored DTC's
- (c) The following screen will appear. Click button marked 🖌 to exit.

The 'DIAG+' main screen will appear.

(d) Reset the ECU by clicking button

switch power to the ECU OFF but **DO NOT EXIT THE DIAG<sup>+</sup> PROGRAM.** 

🗥 or

(e) Observe the trailer EBS warning light. The warning lamp should display what has been set in the 'Lamp Setting' section of the ECU Setup.
 NB: If the EBS warning light comes ON and stays ON there are DTC's present which need to be cleared as above or if the system air pressure is below 4.5 bar..

The following screen will appear and should display no DTC's **NB:** If further DTC's are present repeat procedure **(b)** 

to (e) EXIT THE DIAG⁺ PROGRAM.

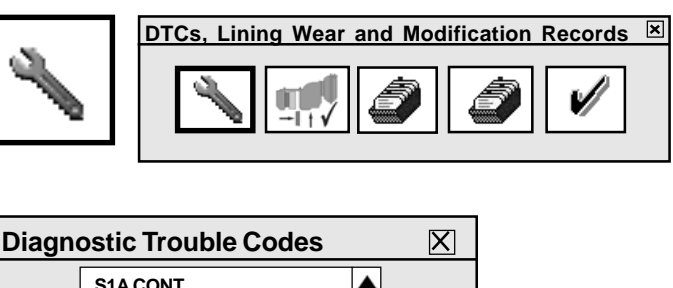

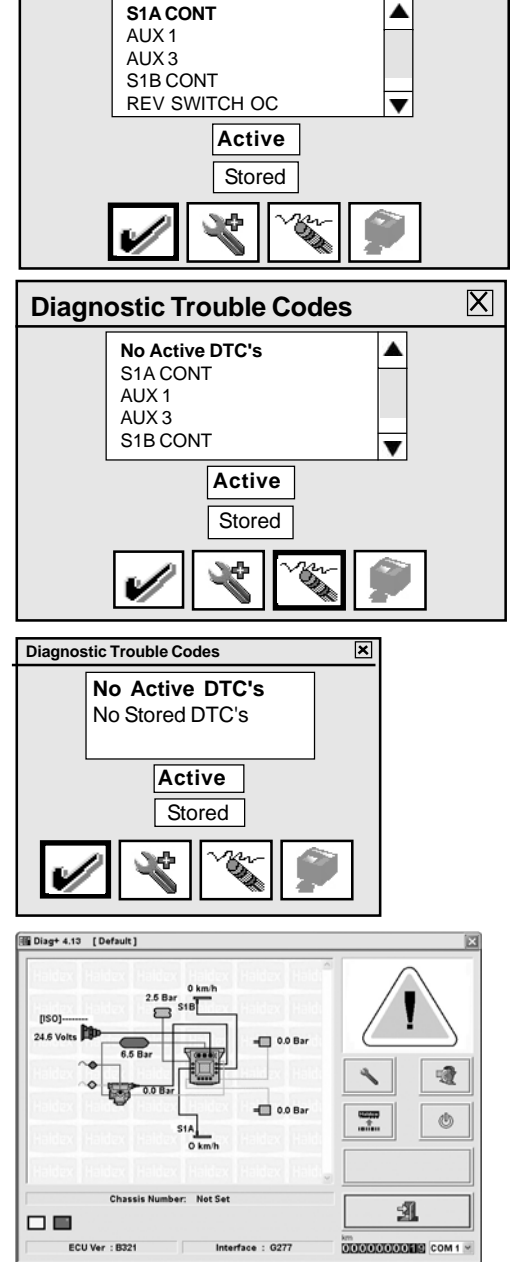

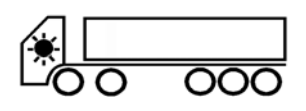

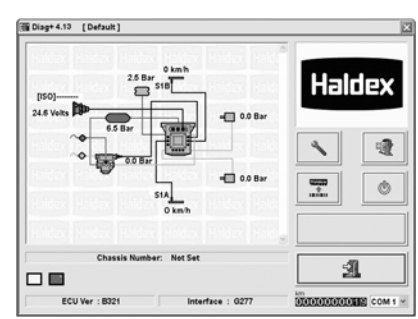

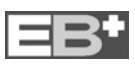

# Haldex

## Reading Extended diagnostic codes

On Active and Stored DTC's double click on any DTC and select button to display the extended DTC

information.

The following screen appears.

### Understanding the main screen display

55 - The number of times the DTC occurred (Max 255 events). The event is logged every time the ECU is powered.

The following data relates to the 1st time the DTC occurred.

- 56 Date reading. Recorded when a Info Centre is installed. Updated every 10 mins. (Example shows no Info Centre)
- 57 Odometer reading (Total distance)
- 58 Volts Reading
- 59 Reservoir pressure (Full information available on ECU ver A272 onwards)
- 60 Suspension bag pressure (Full information available on ECU ver A272 onwards)
- 61 Speed at which the DTC occurred (Example shows vehicle stationary)
- 62 Electric control line pressure CAN lines pins 6,7 on ISO 7638 (Example shows a 5 pin ISO 7638 installed)
- 63 Pressure reading on the Service (Yellow) line while braking.
- 64 Total time, from ECU power up, when DTC occurred.
- **65 -** Flashing Icons:

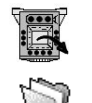

DTC from ECU

DTC from file

- 66 Description of DTC
- **67 -** Status Flags of signal requests and system information refer to Haldex for further interpretation.
- 68 Order and quantity of DTC/s
- 69 Read Extended DTC file from disc NB: To read this file you must enter the 'Extended DTC Information' screen.
- 70 Save Extended DTC file to disc.
- 71 Backward (if more than one DTC)
- 72 Forward (if more than one DTC)
- 73 Exit

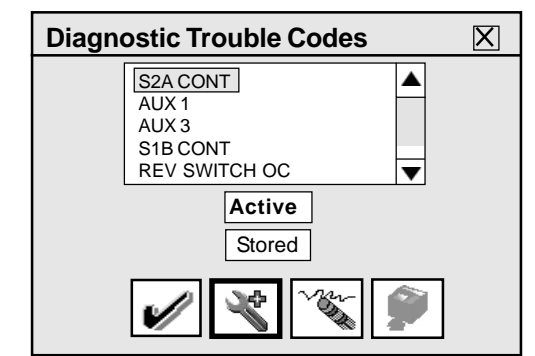

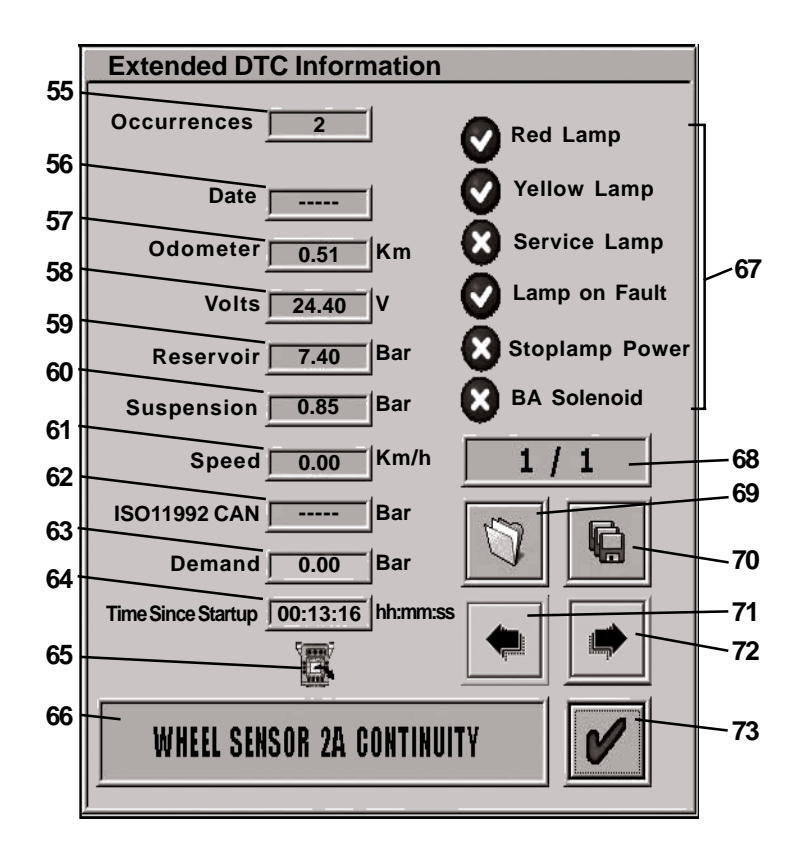

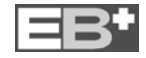

*NB:* This feature must be set in AUX Configuration - see page 14, AUX 4 -Option.

Click on the button and check if a DTC 'AUX 4'

A If identified aliak on button

is listed. If identified click on button to enter the

lining wear info screen.

The following screen's will appear which lists the history of the changes of Linings (last five recorded).

The left hand column records when the brake pads (lining wear sensor) has worn. The right hand column records or indicates when the brake pads have been replaced or require replacing.

If the 'Status of current pads' indication is coloured Red and the Info indicates 'Needs Change' exit Diag+ switch power off to ECU and repair appropriate lining/s.

Re-enter to Diag+ and 'Lining Wear Info' screen.

Click button marked

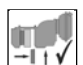

The following screen appears. Click on button marked 'OK'.

The following should occure:

a) In the Brake Pad Replacments column the 'Needs Change' is replaced by a figure in Km.

b) The 'Status Of Current Pads' indicator changes from Red to Green.

On 'Lining Wear Info' screen click Button marked 🖋 to exit to Main screen.

NB: Diagnostic code 'Aux4' is deleted automatically.

When linings are in good condition or to review the 'Lining Wear Info' screen enter as described above.

The following screen will be displayed.

The 'Status of current pads' indication is coloured Green

Record any necessary details for future reference.

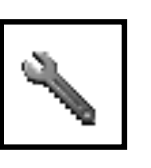

DTCs, Lining Wear and Modification Records 🗵

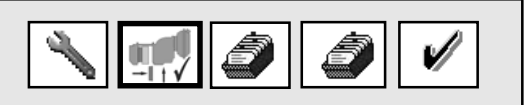

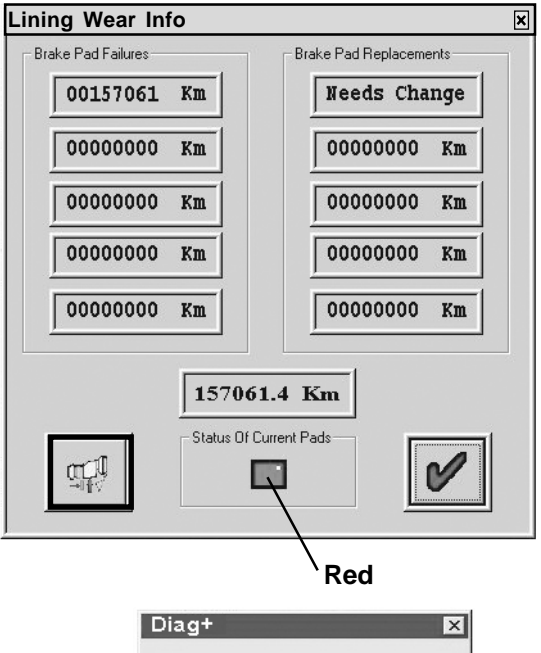

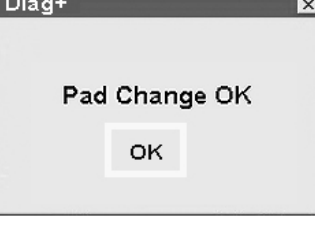

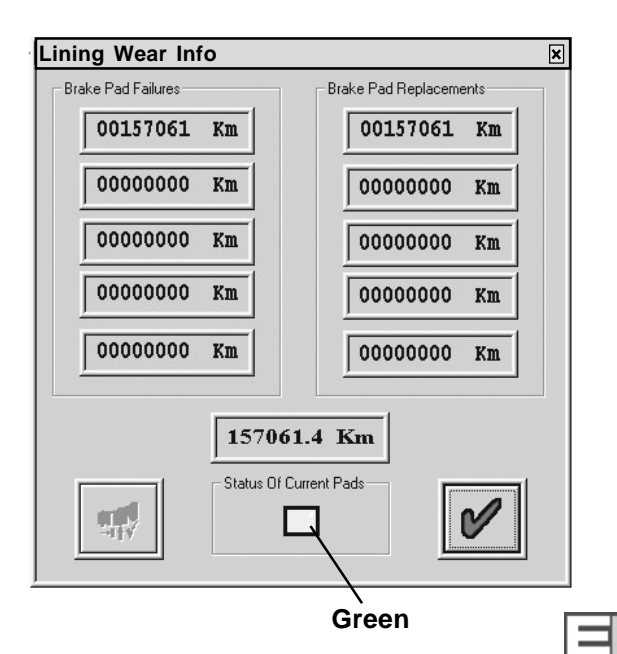

## **Reading Modification Record**

Click on the button

on Main screen also

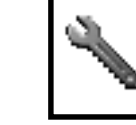

'BLUE box 'on DTC's, Lining Wear and Modification Records screen

DTCs, Lining Wear and Modification Records 🗵

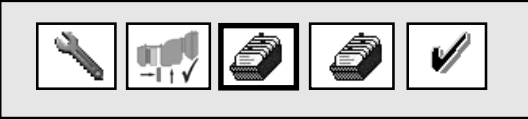

| E | CU Modification | Records     |       | × |  |  |  |  |
|---|-----------------|-------------|-------|---|--|--|--|--|
|   |                 |             |       |   |  |  |  |  |
|   | User            | Date        | Time  |   |  |  |  |  |
|   | Test            | Jan 10 2004 | 11.30 |   |  |  |  |  |
|   | Test            | Jan 09 2004 | 11.26 |   |  |  |  |  |
|   | Test            | Jan 08 2004 | 11.24 |   |  |  |  |  |
|   | Test            | Jan 07 2004 | 11.22 |   |  |  |  |  |
|   | Test            | Jan 06 2004 | 11.20 |   |  |  |  |  |
|   | Test            | Jan 05 2004 | 11.18 |   |  |  |  |  |
|   | Test            | Jan 04 2004 | 11.16 |   |  |  |  |  |
|   | Test            | Jan 03 2004 | 11.14 |   |  |  |  |  |
|   | Test            | Jan 02 2004 | 11.12 |   |  |  |  |  |
|   | Test            | Jan 01 2004 | 11.10 |   |  |  |  |  |
|   |                 |             |       |   |  |  |  |  |
|   |                 |             |       |   |  |  |  |  |

The following screen appears.

This is a record of when the ECU has been programmed.

The user can be the computers name or log on name or 'Info C' representing Info Centre. The display shows up to ten recent users.

Click button marked 🖌 to exit.

### <u>Reading History of Flash Programming Of</u> <u>ECU</u>

Click on the button

on DTC's, Lining Wear and Modification Records screen

'RED box '

The following screen appears.

Works by displaying the last ten Flash Programming Events, sorted most recent first, in the same manner as DIAG+ Programming Record. When the ECU flash memory is reprogrammed to version B310/B311 or later, a record is made in the ECU memory (containing details of the computer used, the date and the ECU version).

**NB:** Records from older ECU versions will display a message of 'No data available !' .

Click button marked 🖌 to exit.

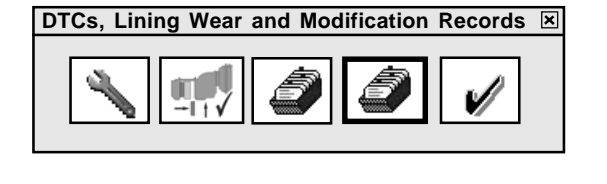

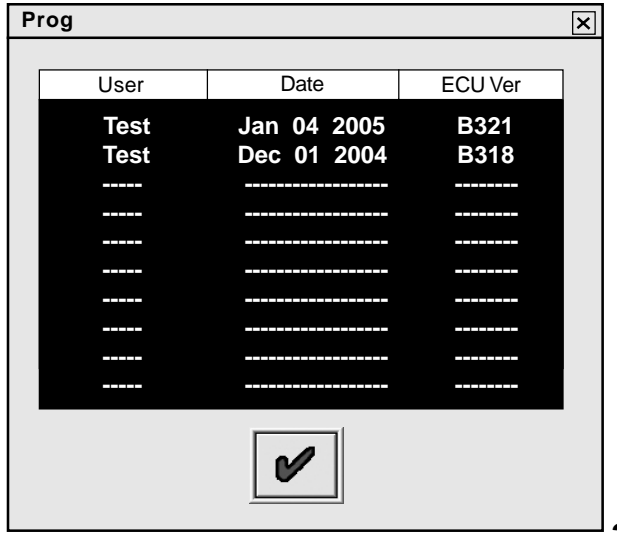

# Haldex

# Reading system pressures, speeds and voltage

Connect Emergency and Service pressure lines. Observe the values of the system pressures and voltage on the browser window which shows the schematic of the EB+ system.

Example : the following should be displayed 1) Pressure values are from the Load Plate Data entry shown on page 10 for an **Unladen trailer**. The reservoir pressure is shown as 6.5 Bar minimum but can be whatever is used in the workshop.

2) Pressure values are from the Load Plate Data entry shown on page 10 for a **Laden trailer**.

On rotation of the sensed wheels the speed value will be displayed.

#### Example:

| $1 \text{ rev}/2 \text{ sec} (30 \text{ rpm}) \simeq$ | 4 kph | for 80 tooth  |
|-------------------------------------------------------|-------|---------------|
|                                                       | 5 kph | for 90 tooth  |
|                                                       | 6 kph | for 100 tooth |

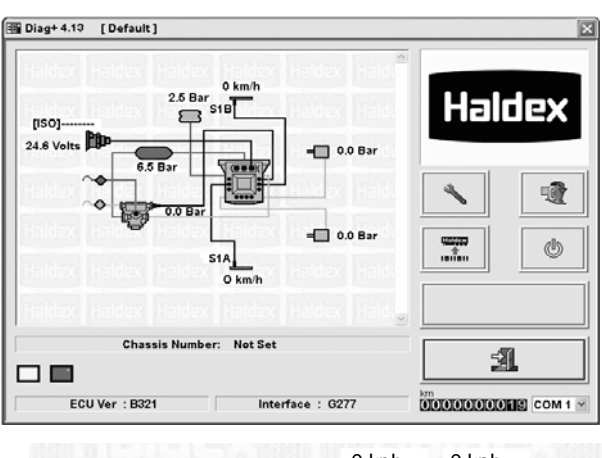

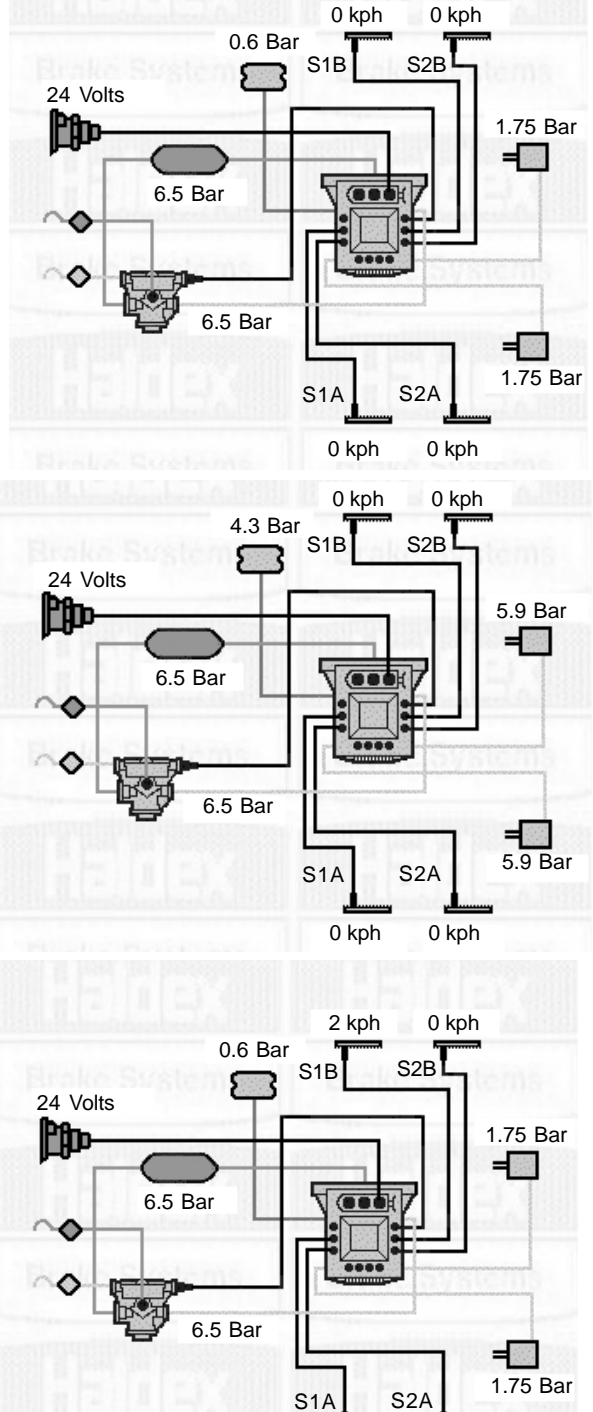

2 kph

0 kph

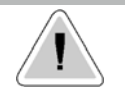

Clear all Active or Stored Diagnostic Trouble Codes before proceeding with End-of-Line Test. NB: When the ECU is initially programmed all DTC's are deleted (see Page 22 - Option 2)

### End-of-Line Test Procedure

(a) Click on the button on main screen.

The following screen's will appear.

## With the correct interface and ECU versions used

#### Ensure Warning notes. Continue Test, click

to proceed with next step.

buttons

The 'View/print'

and 'Save to file'

are initially disabled. They are enabled under the following conditions:-

- a) Completion of an EOLT
- b) An existing EOLT file is opened (.eol) ('View/print' only)

### 'Embedded Software Version' screen

If the interface or ECU are not compatible (i.e. wrong versions) Click i to quit the EOLT procedure. Update appropriate version.

### 'WARNING' screen

If there is no pressure measured at PORT 41 check installation piping.

### **EOLT Initialisation**

A listing of tests are shown. The boxes marked indicate the tests to be carried out. The tests can be selected or de-selected as required.

If the **'Pause Between Tests'** option is not selected, the selected tests screen will run automatically after each test has been carried out.

If the **'Operators Name'** option is selected, it will enable a name to be entered in the area below. This will be recorded on the EOLT report.

**NB:** The Screen display as shown is relevant to a 2 Modulator system. The Sensor-Modulator tests is a combination of the Sensor output to the correct Modulator.

#### Sensor Test

Rotate each wheel through 3 revolutions in 5 seconds.

Result section: YELLOW indicates wheel spinning fast enough. GREEN indicates test passed. RED indicates DTC generated during test.

**NB:** On each of the following test screens there is a button marked **i**. This gives on-screen information about test to be carried out.

If the trailer information has been entered (see page 18 - 'Info') with the Vehicle Ident Number then this will be displayed in the tiltle bar of each test as 'VIN 17 figure chassis'.

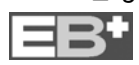

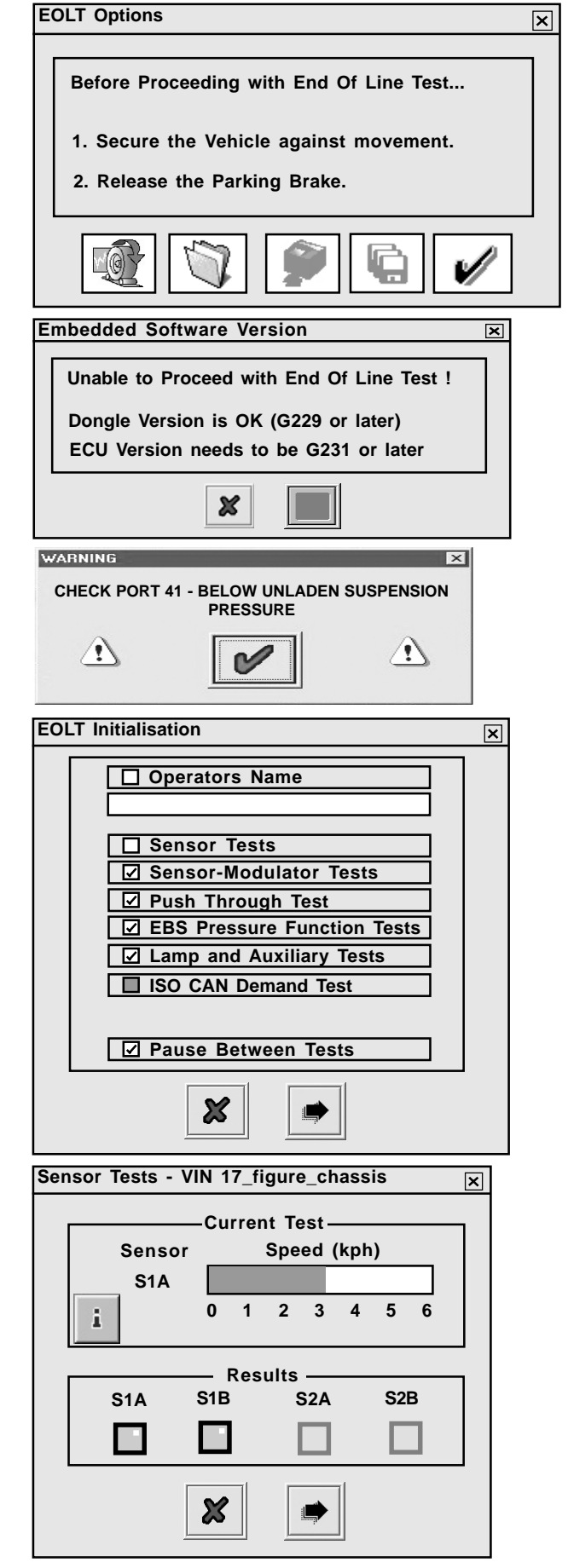

### Haldex

#### **Sensor-Modulator Test**

Rotate each wheel through 1 revolutions in 2 seconds. The system should brake the spinning wheel.

Result section:

YELLOW indicates wheel has moved. GREEN indicates test passed. RED indicates test failed.

### Push Through Pressure Test

#### APPLY BRAKE

The system should be forced into push-through condition (approx. 1:1) and the delivery pressures will be measured.

### RELEASE BRAKE

The TARGET pressure is a calculated value. The 'Main Valve Port 1' and 2 boxes displays the actual pressure that is measured at the EPRV. For 3M systems the actual pressure is displayed in the 'Remote Valve' box.

Result section: YELLOW indicates test started. GREEN indicates test passed. RED indicates test failed.

### EBS Pressure Function Test (Automatic test)

The system will be forced to simulate various load conditions and control pressures. The delivery pressures will be measured and compared with the target pressures.

Result section: YELLOW indicates test started. GREEN indicates test passed. RED indicates test failed.

**NB:** The example shows the screen as for a 2M Side by Side installation.

For 3M a two screens appear '3M Master 'and '3M Remote'

**NB:** Before this test a Warning screen may appear. Make sure that there is the required air pressure in the reservoir to carry out the test. Failure results may occur on the output values (P3) if the value measured (-0.3 bar min.) is below the target value. **28** 

| sens | or-Modulato | r lests Con | npie            | ete - | · vir | N 17 | _tig | ure_ | _cna | ssis 🗵 |
|------|-------------|-------------|-----------------|-------|-------|------|------|------|------|--------|
|      |             | Curre       | nt <sup>·</sup> | Test  |       |      |      |      |      |        |
|      | Sensor      | Modulator   |                 |       | Spe   | ed   | (kph | )    |      |        |
|      | S1A         | EPRV21      |                 |       |       |      |      |      |      |        |
|      | i           |             | 0               | 1     | 2     | 3    | 4    | 5    | 6    |        |
|      |             |             |                 |       |       |      |      |      |      | I      |
|      |             | Re          | sul             | ts –  |       |      |      |      |      |        |
|      | S1A         | S1B         |                 | S     | 2A    |      | S    | 2B   |      |        |
|      |             |             |                 | П     |       |      | 1    |      |      |        |
|      |             |             |                 | - 14  |       |      | -    |      |      |        |
|      |             |             |                 |       |       |      |      |      |      |        |
|      |             | ×           |                 | ļ     |       |      |      |      |      |        |

| P | Push-Through Tests - VIN 17_figure_chassis |                         |                          |                    |  |  |  |  |  |
|---|--------------------------------------------|-------------------------|--------------------------|--------------------|--|--|--|--|--|
|   |                                            | Apply                   | / Brake                  |                    |  |  |  |  |  |
|   | Target (Bar)                               | Main Valve Port 1 (Bar) | Main Valve Port 12 (Bar) | Remote Valve (Bar) |  |  |  |  |  |
|   |                                            |                         |                          |                    |  |  |  |  |  |
|   | i                                          |                         |                          |                    |  |  |  |  |  |
|   |                                            | ×                       |                          |                    |  |  |  |  |  |

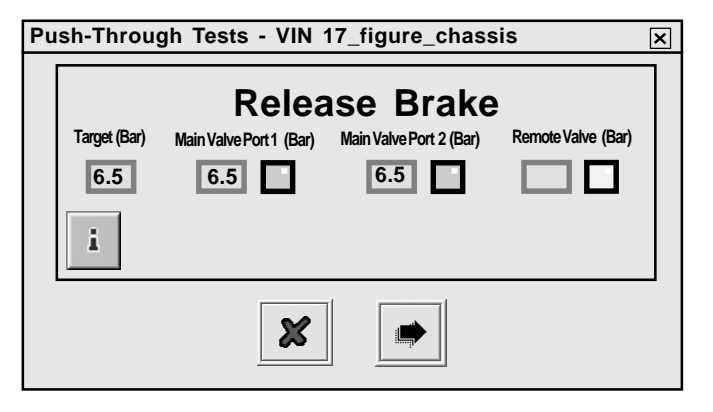

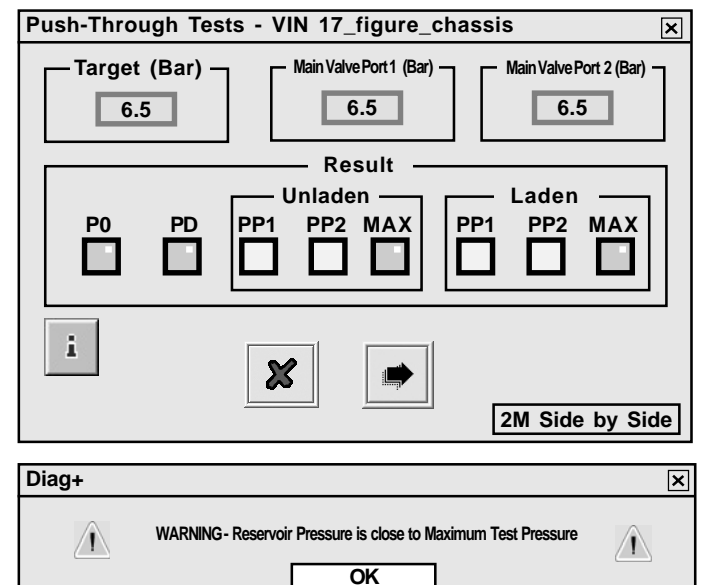

# Haldex

Lamp and Auxiliaries Test (Automatic test) The Cab Lamp and any auxiliaries will be forced ON then OFF, and monitored to determine the correct response. Once correctly tested, the lamp or auxiliary can be switched manually without affecting test results. To switch to manual testing click on the 'On' button the 'Off' and 'Norm' buttons are highlighted, Toggle between the 'On' and 'Off'. The 'Norm' resets to automatic mode.

Result section: YELLOW indicates test started. GREEN indicates test passed. RED indicates test failed.

**AUX5** tests the (External) Lateral Accelerometer (EB+ Stability) if selected in the AUX Configuration option (see page 14). If the test failes refer to EB+ Stability installation Instructions 000 700 287 and check chassis installation.

OR

**INT** tests the Internal Lateral Accelerometer (EB+ Stability) if selected in the AUX Configuration option **'Internal'** (see page 16). If the test failes refer to EB+ Installation Instructions

000 700 240 and check chassis installation.

If EITHER Lateral Accelerometer has ALREADY BEEN PROGRAMMED, then an option is given to skip the calibration step, e.g.repeat EOLT no longer on level ground. The following screen appears

Click on button marked 💋 to accept.

The following screen appears

### **EOLT Reports**

The End of line Test report can be viewed by selecting the button. If required the report can then be

printed.

By selecting the

button a report file can be

saved.

A file name relevant to the vehicle tested (e.g. TRAILER01 saved as type .eol) can be entered in position 'File Name' and stored in the C:\Program Files\Haldex\Diag+\EOLT Reports folder.

**NB:** The EOLT report can only be viewed within DIAG+ program in the EOLT section (refer to page 27 - Sec a)

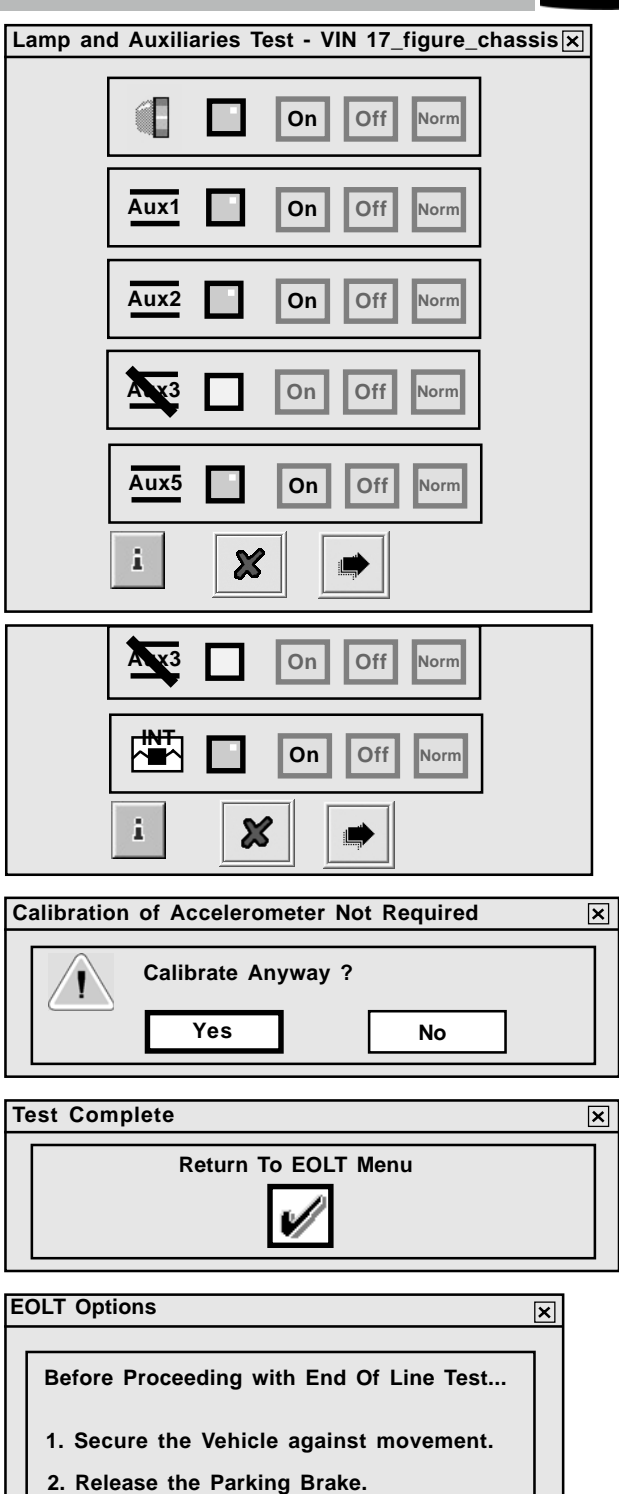

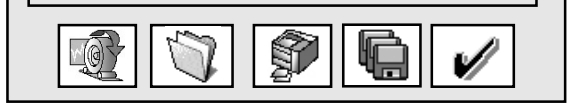

| Save EOLT Report File          | ? 🗙      |
|--------------------------------|----------|
| Save in Sector Reports         | t. 🕂 🔝 - |
| Trailer01.eol                  |          |
|                                |          |
|                                |          |
|                                |          |
|                                |          |
|                                |          |
|                                |          |
|                                |          |
| File Name: Trailer02.eol       | Save     |
| Save as type EOLT Report Files | Cancel   |

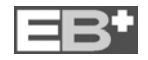

### Haldex EB+ End of Line Test Report

|                  | HALDE                  | K EB+ END OF LINE TEST | REPORT         | Haldex         |  |  |  |  |
|------------------|------------------------|------------------------|----------------|----------------|--|--|--|--|
| ECU Cont         | figuration             | 2S : 2M ECU Right      |                |                |  |  |  |  |
| Vehicle Ide      | ent Number             | Not Set                |                |                |  |  |  |  |
| Manuf            | acturer                | Not Set                |                |                |  |  |  |  |
| ECU Seria        | al Number              |                        | B7850_50       |                |  |  |  |  |
| Odome            | ter (km)               |                        | 0              |                |  |  |  |  |
| Date (DE         | D:MM:YY)               |                        | 12:01:05       |                |  |  |  |  |
| Ti               | me                     |                        | 10:02          |                |  |  |  |  |
|                  | Sensor Tests           |                        | Not Applicable |                |  |  |  |  |
| SIA              | S1B                    | S2A                    | S2B            |                |  |  |  |  |
| -                | -                      |                        |                |                |  |  |  |  |
|                  | Sensor-Modulator Tests |                        | Failed         |                |  |  |  |  |
| SIA              | S1B                    | S2A                    | S2B            |                |  |  |  |  |
| Not Applicable   | Not Applicable         |                        |                |                |  |  |  |  |
| Push Thro        | ough Tests             | Not Applicable         |                |                |  |  |  |  |
| P21(Main)        | P22(Main)              | P2(Rem)                |                |                |  |  |  |  |
| -                | -                      |                        |                |                |  |  |  |  |
|                  | EBS Pres               | sure Tests             |                | Not Applicable |  |  |  |  |
| Test             | Target                 | P21(Main)              | P22(Main)      | P2(Rem)        |  |  |  |  |
| Threshold        | -                      | -                      | -              |                |  |  |  |  |
| PP1 [U]          | -                      | -                      | -              |                |  |  |  |  |
| PP1 [L]          | -                      | -                      | -              |                |  |  |  |  |
| PP2 [U]          | -                      | -                      | -              |                |  |  |  |  |
| PP2 [L]          | -                      | -                      | -              |                |  |  |  |  |
| PP3 [U]          | -                      | -                      | -              |                |  |  |  |  |
| PP3 [L]          | -                      | -                      | -              |                |  |  |  |  |
|                  | Auxiliary Tests        |                        | Not Applicable |                |  |  |  |  |
| AUX              | п                      | /PE                    | Result         |                |  |  |  |  |
| Lamp             |                        | -                      | -              |                |  |  |  |  |
| Aux 1            | No                     | Aux                    | -              |                |  |  |  |  |
| Aux 2            | No                     | Aux                    | -              |                |  |  |  |  |
| Aux 3            | No                     | Aux                    | -              |                |  |  |  |  |
| Aux 5            | No                     | Aux                    | -              |                |  |  |  |  |
| Lat Acc Internal | Not                    | Fitted                 | -              |                |  |  |  |  |
| Operato          | r's Name               |                        |                |                |  |  |  |  |
| Sign             | ature                  |                        |                |                |  |  |  |  |

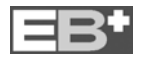

If a diagnostic trouble code not listed below is displayed check for intermittent sensor and wiring faults.

| DTC DISPLAYED                                                          |                                                                                                    |
|------------------------------------------------------------------------|----------------------------------------------------------------------------------------------------|
| ECU TIME OUT<br>or<br>NO LINK                                          | No supply on ignition switched line.<br><i>Possible causes:</i><br>Truck fuse blown.<br>Open circuit B ISO7638 not connected                                                                                                    |
| S1A CONT<br>S1B CONT<br>S2A CONT<br>S2B CONT                           | SENSOR GROUP<br>1A Sensor/wiring open or short circuit<br>1B Sensor/wiring open or short circuit<br>2A Sensor/wiring open or short circuit<br>2B Sensor/wiring open or short circuit                                                                                                    |
| S1A SIGNAL<br>S1B SIGNAL<br>S2A SIGNAL<br>S2B SIGNAL                   | INTERMITTENT LOW SENSOR OUTPUT GROUP<br>1A Sensor signal fault<br>1B Sensor signal fault<br>2A Sensor signal fault<br>2B Sensor signal fault<br><i>Possible causes:</i><br>Loose sensor, connection, bracket or exciter. Damaged exciter.<br>Maladjusted sensor or worn sensor cable insulation. |
| S1A OUTPUT<br>S1B OUTPUT<br>S2A OUTPUT<br>S2B OUTPUT                   | LOW SENSOR OUTPUT GROUP<br>1A Sensor system fault<br>1B Sensor system fault<br>2A Sensor system fault<br>2B Sensor system fault<br><i>Possible causes:</i><br>Sensor worn, maladjusted sensor, wiring open or short circuit                                                                      |
| BRK APPLY SC<br>BRK APPLY OC<br>BRK APPLY SC DRIVE<br>BRK APPLY UNSPEC | BRAKE APPLY SOLENOID GROUP<br>Brake apply solenoid short circuit<br>Brake apply solenoid open circuit<br>Brake apply solenoid short circuit permanently energised<br>Brake apply solenoid control circuit fault                                                                                  |
| EPRV 21 HOLD SC<br>EPRV 21 DUMP SC                                     | EPRV 21 HOLD AND DUMP SOLENOID GROUP<br>Modulator 21 hold solenoid short circuit<br>Modulator 21 dump solenoid short circuit                                                                                                    |
| EPRV 21 HOLD OC<br>EPRV 21 DUMP OC                                     | Modulator 21 hold solenoid open circuit<br>Modulator 21 dump solenoid open circuit                                                                                                    |
| EPRV 21 HOLD SC DRIVE<br>EPRV 21 DUMP SC DRIVE                         | Modulator 21 hold solenoid short circuit permanently energised<br>Modulator 21 dump solenoid short circuit permanently energised                                                                                                    |
| EPRV 21 HOLD UNSPEC<br>EPRV 21 DUMP UNSPEC                             | Modulator 21 hold solenoid control circuit fault<br>Modulator 21 dump solenoid control circuit fault                                                                                                    |

EB+

### DTC DISPLAYED

| EPRV 22 HOLD SC                                                             | EPRV 22 HOLD AND DUMP SOLENOID GROUP                                                                                                    |
|-----------------------------------------------------------------------------|----------------------------------------------------------------------------------------------------|
| EPRV 22 DUMP SC                                                             | Modulator 22 dump solenoid short circuit                                                                                                    |
| EPRV 22 HOLD OC<br>EPRV 22 DUMP OC                                          | Modulator 22 hold solenoid open circuit<br>Modulator 22 dump solenoid open circuit                                                                                                    |
| EPRV 22 HOLD SC DRIVE<br>EPRV 22 DUMP SC DRIVE                              | Modulator 22 hold solenoid short circuit permanently energised<br>Modulator 22 dump solenoid short circuit permanently energised                                                                                                    |
| EPRV 22 HOLD UNSPEC<br>EPRV 22 DUMP UNSPEC                                  | Modulator 22 hold solenoid control circuit fault<br>Modulator 22 dump solenoid control circuit fault                                                                                                    |
| DEMAND SC<br>DEMAND OC                                                      | <b>DEMAND PRESSURE TRANSDUCER GROUP</b><br>Service line pressure transducer short circuit<br>Service line pressure transducer open circuit                                                                                                    |
| EPRV 21 DEL SC<br>EPRV 21 DEL OC                                            | <b>DELIVERY PRESSURE TRANSDUCER GROUP</b><br>Modulator 21 delivery pressure transducer short circuit<br>Modulator 21 delivery pressure transducer open circuit                                                                                                    |
| EPRV 22 DEL SC<br>EPRV 22 DEL OC                                            | Modulator 22 delivery pressure transducer short circuit<br>Modulator 22 delivery pressure transducer open circuit                                                                                                    |
| EPRV 21 SLOW REC<br>EPRV 22 SLOW REC                                        | <b>ONE WHEEL WITH SLOW RECOVERY GROUP</b><br>Slow recovery of one wheel of modulator 21<br>Slow recovery of one wheel of modulator 22<br><i>Possible causes:</i><br>Slow brake release, foundation brake mechanical faults, dry<br>bearings, broken spring, restricted piping<br>Check for kinks and blockages etc. Incorrect piping, Wiring.<br>Modulator fault. Sensor wiring crossed across an axle. |
| <b>RESR SC<br/>RESR OC</b><br>HIGH RES PRESURE                              | <b>RESERVOIR PRESSURE TRANSDUCER GROUP</b><br>Reservoir pressure transducer short circuit<br>Reservoir pressure transducer open circuit<br>Reservoir pressure above 9.5 bar                                                                                                    |
| SUSP SC<br>SUSP OC<br>SUSP LOW                                              | <b>SUSPENSION PRESSURE TRANSDUCER GROUP</b><br>Suspension pressure transducer short circuit<br>Suspension pressure transducer open circuit<br>Suspension pressure values outside operating range                                                                                                    |
| REV SWITCH SC<br>REV SWITCH OC<br>REV SWITCH PNEUMATIC<br>REV SWITCH SIGNAL | <b>PRESSURE SWITCH GROUP</b><br>Relay emergency valve pressure switch short circuit<br>Relay emergency valve pressure switch open circuit<br>Relay emergency valve pressure switch pneumatic fault<br>Relay emergency valve pressure switch failed to activate                                                                                                    |

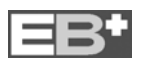

Haldex

| PNEUMATIC DEMAND LOSS<br>TOWED CAN DEMAND LOSS<br>TOWED CAN CONTROL LOSS                                   | <b>ISO11992 (CAN) ELECTRICAL SIGNAL GROUP</b><br>No corresponding pneumatic demand pressure<br>CAN line (pin 6 and 7 on ISO7638) fault<br>CAN line (pin 6 and 7 on ISO7638) data fault                                                                                                    |  |
|----------------------------------------------------------------------------------------------------|----------------------------------------------------------------------------------------------------|--|
| PWR ISO7638 FAIL<br>PWR LO VOLT<br>PWR HI VOLT<br>PWR UNSPEC                                               | SUPPLY VOLTAGE GROUP<br>Power loss on pin 1 or 2 (ISO7638)<br>Supply voltage at ECU less than 19v when brake apply<br>solenoid energised<br>Supply voltage at the ECU greater than 32v<br>Internal ECU fault                                                                                  |  |
| ECU EE ERR<br>ECU PARAM ERR<br>ECU EE UNSPEC                                                               | ECU GROUP<br>Internal ECU fault or ECU not programmed<br>Internal ECU fault or ECU not programmed<br>Internal ECU fault or ECU not programmed                                                                                                    |  |
| AUX1<br>AUX2<br>AUX3<br>AUX4<br>AUX5                                                                       | AUXILIARY COMPONENTS GROUP<br>Auxiliary 1 system/wiring open or short circuit<br>Auxilliary 2 system/wiring open or short circuit<br>Auxilliary 3 system/wiring open or short circuit<br>Auxilliary 4 system/wiring open or short circuit<br>Auxilliary 5 system/wiring open or short circuit |  |
| BRAKE PADS                                                                                                 | LINING WEAR GROUP<br>Lining wear wiring open circuit                                                                                                    |  |
| LAT ACC OC<br>LAT ACC SC<br>LAT ACC SIGNAL                                                                 | LATERAL ACCELEROMETER<br>Lateral accelerometer wiring open circuit<br>Lateral accelerometer wiring short circuit<br>Lateral accelerometer signal fault                                                                                                    |  |
| SLAVE VALVE SENSOR<br>SLAVE VALVE MODULATOR<br>SLAVE VALVE CABLE<br>SLAVE VALVE SLOW REC<br>SLAVE SUSP LOW | <b>SLAVE VALVE GROUP</b><br>Pressure transducers open or short circuit<br>Hold, Dump or Brake Apply solenoid open or short circuit<br>Link cable open or short circuit<br>Slow recovery of one wheel of slave valve<br>Suspension pressure values outside operating range                     |  |
| <i>Note:</i> If a DTC is displayed and after following recommended procedure the ECU should be replaced.   |                                                                                                    |  |

EB\*

# Troubleshooting

On appearance of this screen the following areas need to be checked:

a) The receive and transmit buffers have been disabled on your PC. Check the COM port properties.

**b)** Another program that uses the COM posrt is open. Check the bottom of your PC screen and close any other programs.

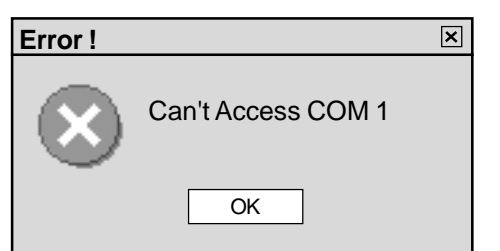

### Screen 2

On appearance of this screen the following areas need to be checked:

**a)** Connections loose. Check that each plug is firmly connected.

**b)** LED light off on PC Interface pod. Check power supply to the ECU from the ISO7638 (or similar 24v supply) is on.

### Screen 3

On appearance of this screens the system is still in system supplier mode (i.e. a command was requested within 10 secs of clicking the Reset button (Page 4, button '20').

Switch power OFF and ON to trailer.

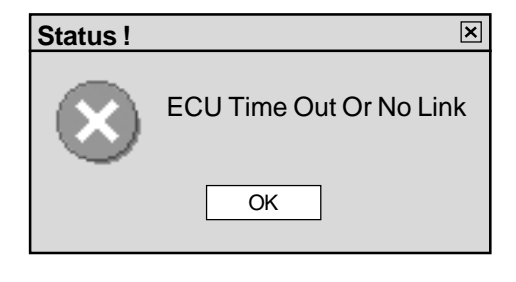

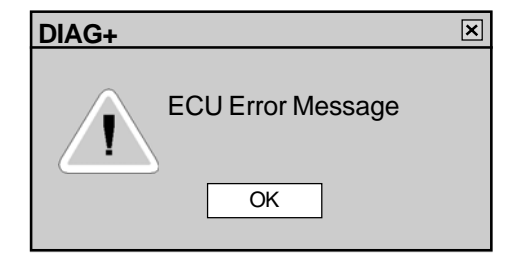

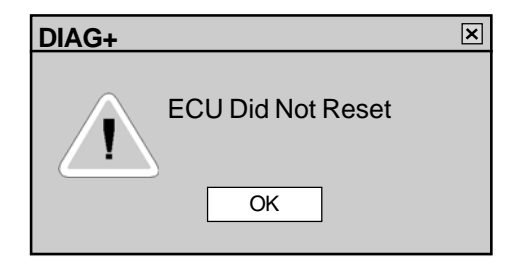

If you do have problems, please contact the **HALDEX DIAG**<sup>+</sup> Helpdesk on +44 1527 499 499.

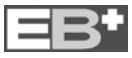

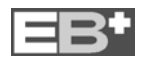

#### Austria

Haldex Wien Ges.m.b.H Vienna Tel: + 43 1865 16 40 Fax: + 43 1865 16 40 27

e-mail: office@baeder-haldex.at

#### Belgium

Haldex N.V./S.A Balegem (Ghent) Tel: + 32 9 363 90 00 Fax: + 32 9 363 90 09 e-mail: info.bbe@haldex.com

#### Brazil

Haldex do Brazil São Paulo Tel: + 5511 5034 4999 Fax: + 55 11 5034 9515 e-mail: info@hbr.haldex.com

#### China

Haldex International Trading Co. Ltd. Shanghai Tel: + 86 21 6289 44 69

Fax: + 86 21 6279 05 54 e-mail: info@hcn.haldex.com

#### France

Haldex Europe S.A.R.L. Weyersheim (Strasbourg) Tel: + 333 88 68 22 00 Fax: + 333 88 68 22 09 e-mail: info.heu@haldex.com

#### Germany

Haldex Brake Products G.m.b.H Denkendorf (Stuttgart) Tel: + 49 711 934 917 0 Fax: + 49 711 934 917 40 e-mail: info@hde.haldex.com

#### Haldex Brake Products G.m.b.H

 Heidelberg

 Tel:
 + 49 6221 70 30

 Fax:
 + 49 6221 70 34 00

 e-mail:
 info@hbpde.haldex.com

#### Great Britain

Haldex Ltd. Newton Aycliffe Tel: + 44 1 325 310 110 Fax: + 44 1 325 311 834 e-mail: aycliffe.info@haldex.com

## Haldex Brake Products Ltd. Redditch

Tel: + 44 1527 499 499 Fax: + 44 1527 499 500 e-mail: redditch.info@haldex.com

### Haldex

The Haldex Group is a global supplier of proprietary products for trucks, cars and industrial vehicles, with special emphasis on performance and safety. The Group is organized in Divisions which focus on their respective product niche:

Haldex Brake Systems supplies ABS and brake components for heavy vehicle air brakes

Haldex Barnes Hydraulics supplies gear pumps and hydraulic systems for power steering and lifting functions on industrial vehicles and trucks.

Haldex Garphyttan Wire supplies specially steel-alloyed wire products mainly for applications in combustion engines.

 $\ensuremath{\text{Haldex Traction Systems}}$  supplies 4WD systems for cars and trucks.

Sales companies are established in Europe, North and South America and Asia. Production takes place in 9 factories in USA, 9 factories in Europe and 1 joint venture in India. The Haldex Group is listed on the Stockholm Stock Exchange.

#### Hungary

Haldex Hungary Kit. Szentlorinckata Tel: + 36 29 631 300 Fax: + 36 29 631 301 e-mail: info.hu.eu@haldex.com

#### India

Haldex India Ltd. Nasik Tel: + 91 253 2380094 Fax: + 91 253 2380729 e-mail: haldex@haldexindialtd.com

#### Italy

Haldex Italia Srl. Muggiò (MI) Tel: + 39 039 278 23 50 Fax: + 39 039 796 525 e-mail: info@hit.haldex.com

#### Poland

Haldex Sp z o.o. Praszka Tel: + 48 34 350 11 00 Fax: + 48 34 350 11 11 e-mail: info@haldex.net.pl

#### South Korea

Haldex Korea Ltd. Seoul Tel: + 82 2 2636 7545 Fax: + 82 2 2636 7548 e-mail: info@hkr.haldex.com

#### Spain

Haldex España S.A. Parets del Valles (Barcelona) Tel: + 34 93 573 10 30 Fax: + 34 93 573 07 28 e-mail: haldexespana@haldex.es

#### Sweden

Haldex Brake Products AB Landskrona Tel: + 46 418 47 6000 Fax: + 46 418 47 6001 e-mail: info@hbpse.haldex.com

#### USA

 Haldex Brake Products Corp.

 Kansas City MO

 Tel:
 + 1 816 891 2470

 Fax:
 + 1 816 891 9447

 e-mail:
 hbsna@haldex.com

# **Company Vision**

We use our demonstrated competence to provide innovative components, systems and service for trucks, trailers and buses, that lower life cycle costs and improve vehicle safety. Haldex wants to become the first choice business partner of commercial vehicle manufactures world wide in the areas of braking and suspension control systems with special emphasis on heavy commercial vehicles.

### **Total Support**

A uniquely wide range of services is available from Haldex. These include expert consultancy for braking and suspension development, brake calculations, type approvals and application engineering.

The aim is accurate specification for manufactures and low cost of owner ship for the operator.

Full aftermarket support includes a Worldwide parts distribution and service network, on-line technical advice, field visits and installation/ maintenance training held on-site or at Haldex facilities.

### Research and Development

Continual, heavy investment in Research and Development is carried out in response to ever increasing commercial, legislative, environmental, performance and technological demands.

## Quality and Production Standards

The very latest production technology ensures the very highest quality standards. All production sites are ISO 9001 approved.

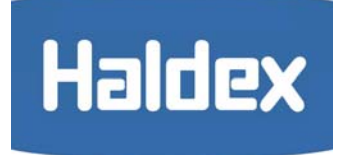

www.brake-eu.haldex.com